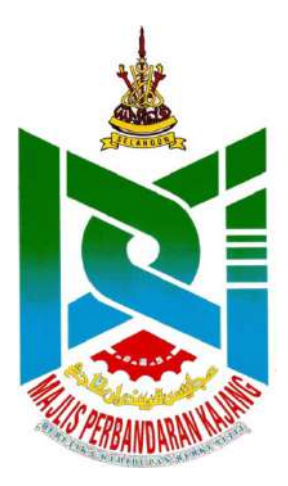

# Manual Pengguna

Untuk

Sistem Tempahan Fasiliti

Bagi

Majlis Perbandaran Kajang (MPKj)

# <u>Isi Kandungan</u>

| 1 Modul Asas dan Pengurusan Dashboard                             | 3  |
|-------------------------------------------------------------------|----|
| 1.1 Daftar Pengguna                                               | 3  |
| 1.2 Log Masuk                                                     | 4  |
| 1.3 Halaman Utama Pengguna                                        | 5  |
| 1.4 Profil Pengguna                                               | 5  |
| 1.5 Log Keluar                                                    | 7  |
| 1.6 Lupa Kata Laluan                                              | 7  |
| 1.7 Hebahan Sistem                                                | 9  |
| 1.8 Pengumuman                                                    | 9  |
| 1.9 Manual Pengguna                                               | 10 |
| 1.10 Info Fasiliti                                                | 11 |
| 1.11 Paparan Mukim                                                | 13 |
| 2 Modul Pengurusan Tempahan Fasiliti                              | 15 |
| 2.1 Permohonan Tempahan Atas Talian (Tidak Memerlukan Pengesahan) | 15 |
| 2.2 Permohonan Tempahan Atas Talian (Memerlukan Pengesahan)       | 19 |
| 2.3 Melihat Tempahan Saya                                         | 22 |
| 2.4 Permohonan Pembatalan Tempahan                                | 24 |
| 2.5 Permohonan Diskaun                                            | 25 |

#### Panduan Untuk Pengguna

# 1 Modul Asas dan Pengurusan Dashboard

#### 1.1 Daftar Pengguna

1) Layari laman sesawang https://fasiliti.mpkj.gov.my/.

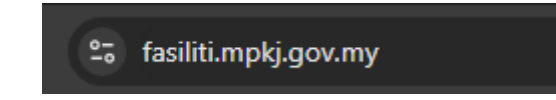

2) Di halaman utama, klik pautan "Daftar" untuk mendaftar sebagai pengguna baru.

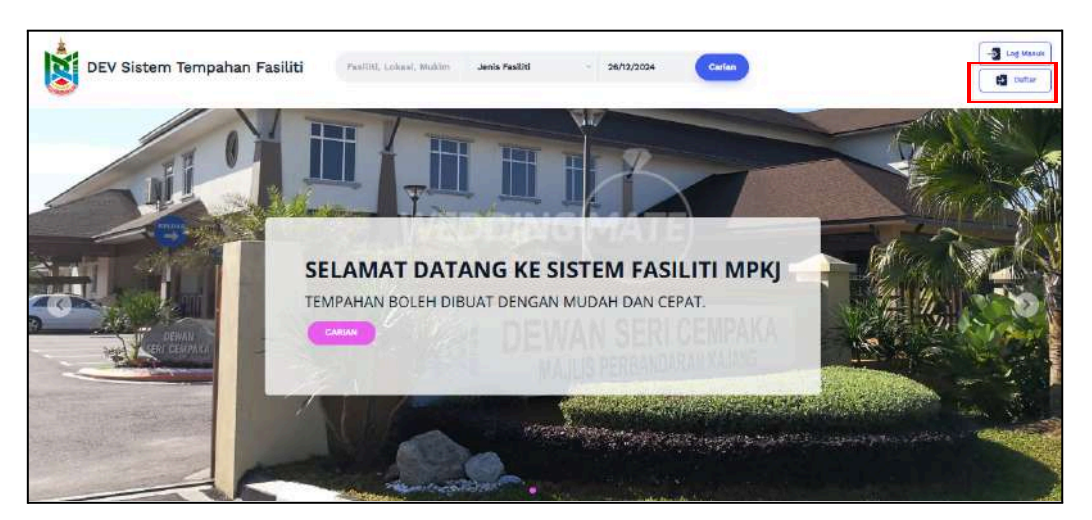

3) Isi ruangan untuk mendaftar, dan klik butang "Daftar".

|                        | DEV CICTEM TEM                                 | DALIAN FACIL                    | 171                           |             |  |
|------------------------|------------------------------------------------|---------------------------------|-------------------------------|-------------|--|
|                        | DEV SISTEM TEM<br>Dattar Peng                  | IPAPIAN PASIL<br>Iguna Baru     |                               |             |  |
| Gelaran                | SILA PILIH                                     | ~                               |                               |             |  |
| Nama                   |                                                |                                 |                               |             |  |
| E-mail                 |                                                |                                 |                               |             |  |
| No. V of December 2 of | Pergekeran atalah asar latanta mila            | late station                    |                               |             |  |
| The rest conductions   | Tange dash e s Grenië SORNORS                  |                                 |                               |             |  |
| No Telafon             |                                                |                                 |                               |             |  |
| Alamat                 |                                                |                                 |                               |             |  |
|                        |                                                |                                 |                               |             |  |
| Parakosi               |                                                |                                 |                               |             |  |
| Bandar                 |                                                |                                 |                               |             |  |
| Negeri                 |                                                |                                 |                               |             |  |
| Kata Lalluan           |                                                | 20                              |                               |             |  |
|                        | Köta Telsan spartis rösstabilta () aksarta rös | ngan gabatgan kunut kunut kunut | beach, exceedings shall allow | a Weinitant |  |
| Sahkan Kata Labaan     |                                                | 38                              |                               |             |  |
| 📋 Seye adalah kokitorg | an malks                                       |                                 |                               |             |  |
|                        |                                                |                                 |                               |             |  |

4) Buka emel anda dan sahkan emel dengan klik butang "Verify Email Address".

| red. |
|------|
|      |
|      |

5) Halaman utama dipaparkan semula.

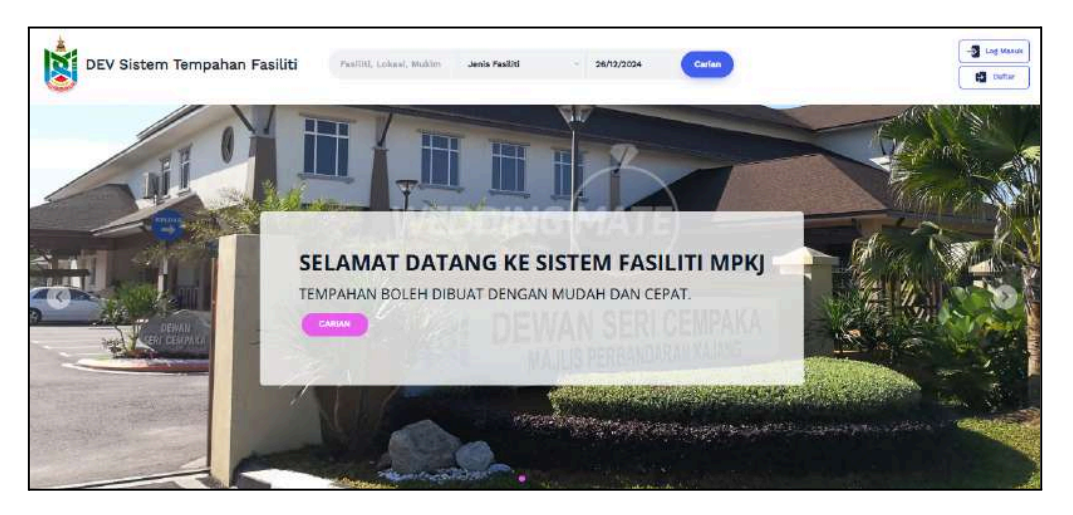

# 1.2 Log Masuk

1) Di halaman utama, klik pautan"Log Masuk" untuk masuk ke halaman log masuk.

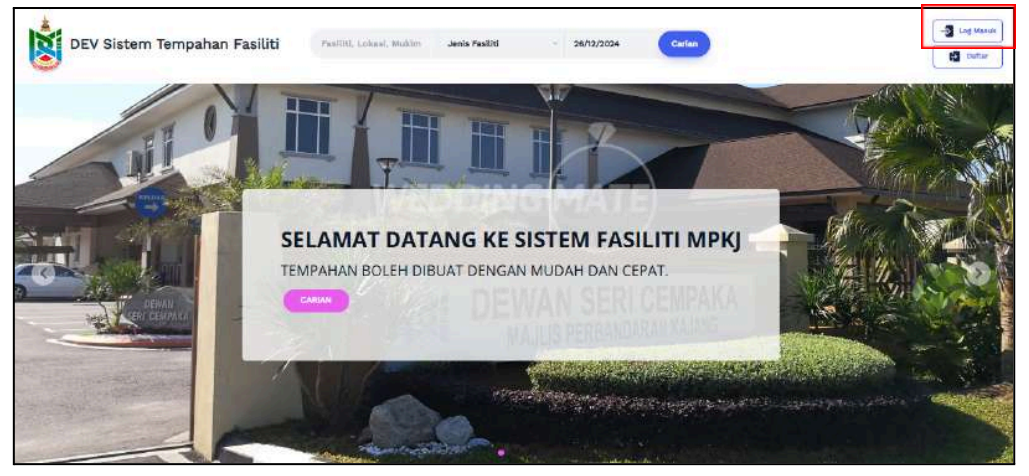

2) Log masuk menggunakan nombor kad pengenalan dan kata laluan yang berdaftar dan klik butang "Log Masuk".

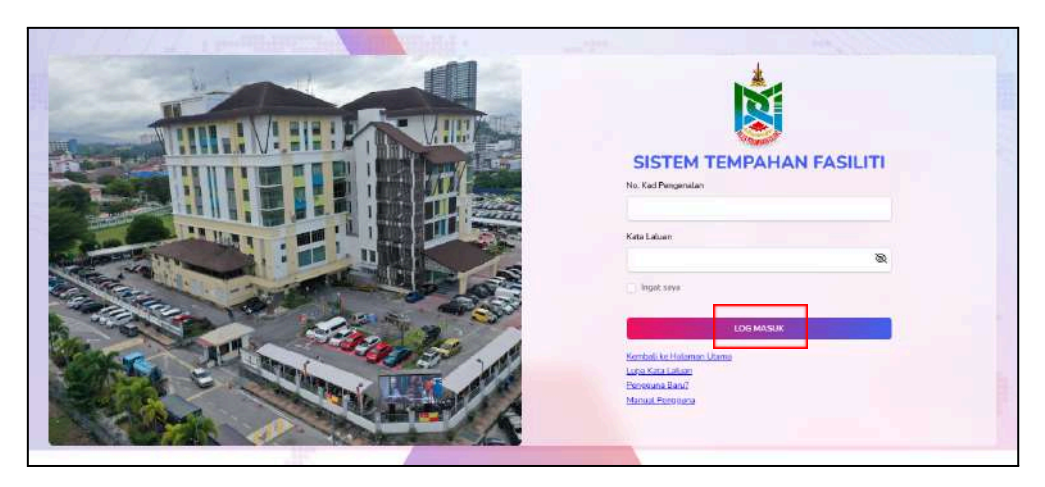

#### 1.3 Halaman Utama Pengguna

1) Sistem memaparkan halaman utama pengguna selepas berjaya log masuk.

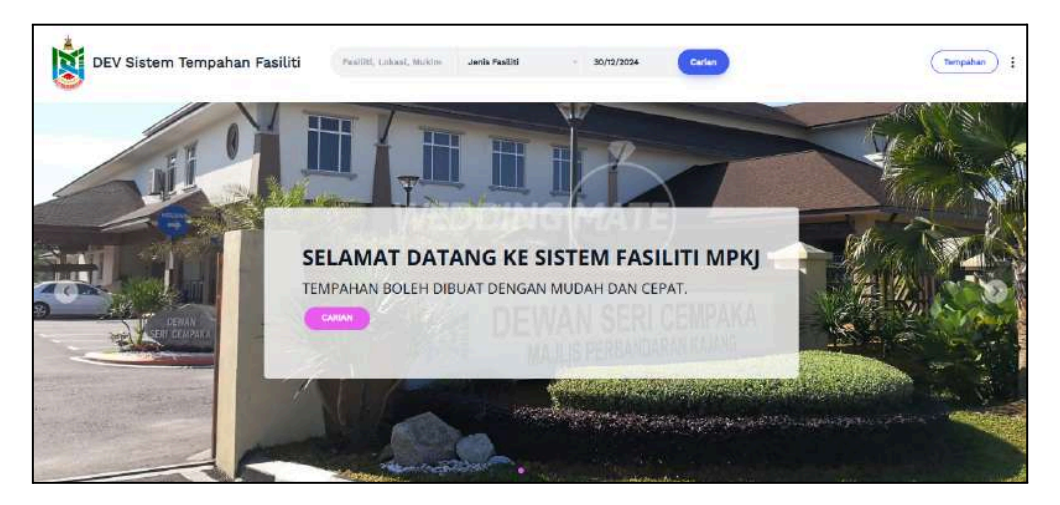

#### 1.4 Profil Pengguna

1) Di halaman utama pengguna, klik pautan "Profil" pada tiga titik bertindih.

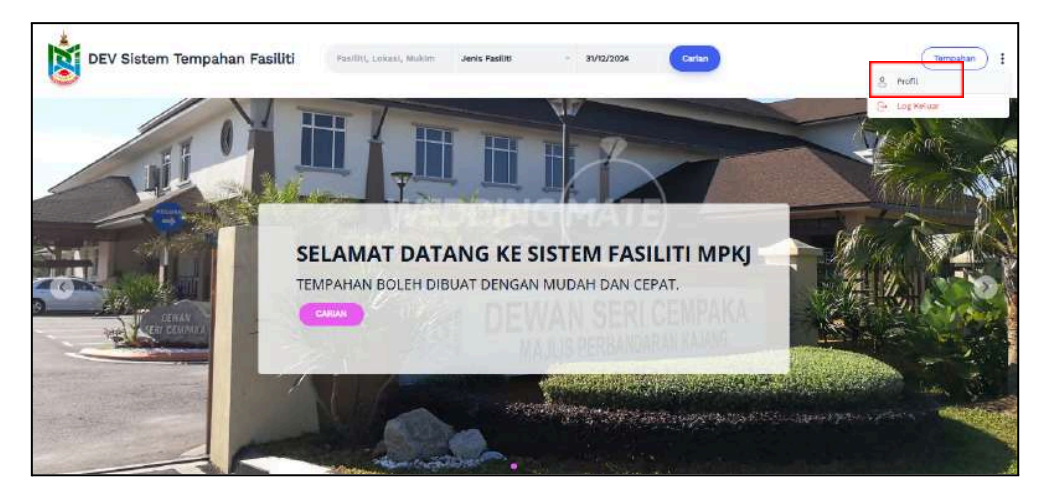

|                     | Profil Kata Latuary                     |     |
|---------------------|-----------------------------------------|-----|
| Tagain              | CIK                                     | w l |
| Marris              | AQLA                                    |     |
| E-mail.             | ferregiz2figgmail.com                   |     |
| No. Red Pergenalari | 010724101128                            |     |
| Alamat              | TANAAN                                  |     |
|                     | BURIT JATI                              |     |
| Peskod              | 41000                                   |     |
| Bardur              | KLANG                                   |     |
| Negeri              | SELANGOR                                |     |
| No. Telefori        | 0125026778                              |     |
|                     | toiga aitalah kaktaygan Majba           |     |
|                     | Simpan Mohor Diskaun Penduduk           |     |
|                     | No discount application data available. |     |

2) Kemaskini profil yang berkenaan, dan klik butang "Simpan".

3) Klik pautan"Kata Laluan" untuk tukar kata laluan baru.

| DEV Sistem Tempahan Fasiliti | Facility, Labord, Makim Jeris Faciliti                          | - 31/12/2024 Currien                      | (Tengahan) |
|------------------------------|-----------------------------------------------------------------|-------------------------------------------|------------|
|                              | O<br>Profil Kate                                                |                                           |            |
|                              | Another state and range the boat that the                       | متعاد ومروشر وشر                          |            |
|                              | Kata Laluari Semasa                                             | 100                                       |            |
|                              | Kata Laluny Boru                                                | 88                                        |            |
|                              | National and you to metably a staged remain part or gain hand b | esit, burd hedi, rembu' dan akaana khaisa |            |
|                              | Sahkan Rata Laluan Baru                                         | 325                                       |            |
|                              | Kernaskiri Kaba La                                              | wen                                       |            |
|                              | Curated in details by Kodewaive Sdn. Bhd. for M.                | ilis Pertandaran Balanz & 2024            |            |

4) Masukkan kata laluan semasa dan kata laluan yang baru dan sahkan dengan klik butang "Kemaskini Kata Laluan".

| DEV Sistem Tempahan Fasiliti | Feelitty, Lokard, Muhim Jeels Paoliti                      | - 31/12/2024 Curlin                         | Tangahan |
|------------------------------|------------------------------------------------------------|---------------------------------------------|----------|
|                              | 8                                                          | <b>⊕</b>                                    |          |
|                              | Profil Kate                                                | n juig seje g with table mission            |          |
|                              | Kata Lalvari Semasa                                        | 201                                         |          |
|                              | Mata Lakuny Boru                                           | 8R.                                         |          |
|                              | statutation year metablik é alaasa terspir paro ger harabb | eset, bund leed, nombor dan akaana kitulian |          |
|                              | Sahkan Kata Laluan Baru                                    | 382                                         |          |
|                              | Kernanichi Kaba Lai                                        | Nen D                                       |          |
|                              | Cursted in details by Kodeweve Sdn. Bhd. for Ma            | illa Ferbandaran Kalanz A 2024              |          |

# 1.5 Log Keluar

1) Di halaman utama pengguna, klik pautan "Log Keluar" pada tiga titik bertindih.

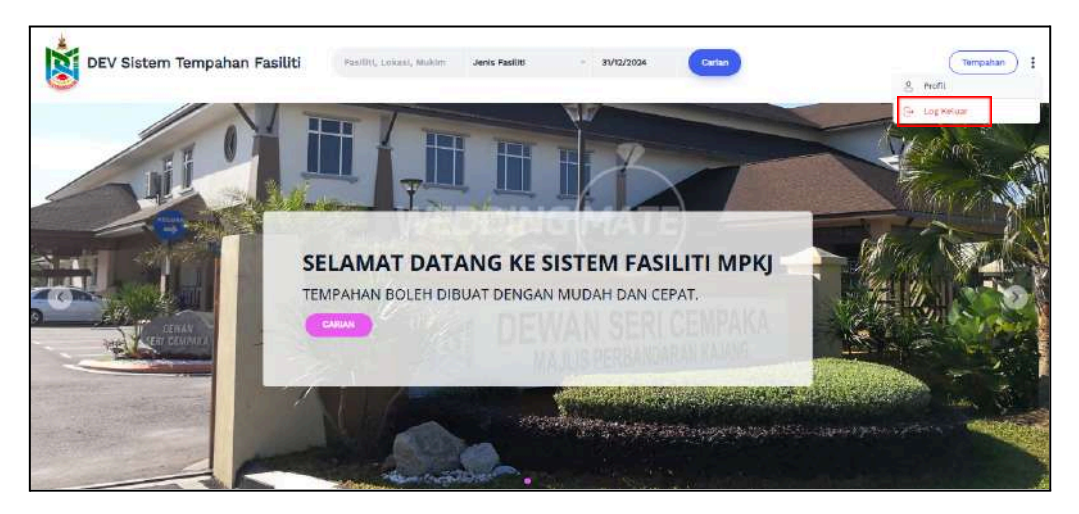

# 1.6 Lupa Kata Laluan

1) Di halaman log masuk, klik pautan "Lupa Kata Laluan".

| Child a contractor in the special of |                                                                                                    |
|--------------------------------------|----------------------------------------------------------------------------------------------------|
|                                      | 1×1                                                                                                    |
| THUR WHEEL TO VER                    | 8                                                                                                    |
|                                      | SISTEM TEMPAHAN FASILITI                                                                                                    |
|                                      |                                                                                                    |
|                                      | Xata Laluan<br>TR                                                                                                    |
|                                      | ingat sere                                                                                                    |
| and the second second                | LOO MASUK                                                                                                    |
| A CONTRACT OF                        | Security Control Control Contr |
|                                      | Menuel Perioduna                                                                                                    |
|                                      |                                                                                                    |

2) Masukkan e-mel yang berdaftar, dan klik butang "Hantar E-mel".

| Sistem Tempahan Fasiliti                                                                                                    |
|----------------------------------------------------------------------------------------------------|
| Terlupa kata laluan anda? Tiada masalah. Sila masukkan e-<br>mel dan anda akan menerima e-mel tetapkan semula kata<br>laluan.<br>E-mel |
| Masukkan e-mel yang telah didaftarkan                                                                                                  |

3) Buka e-mel anda dan klik butang "Set Semula Kata Laluan".

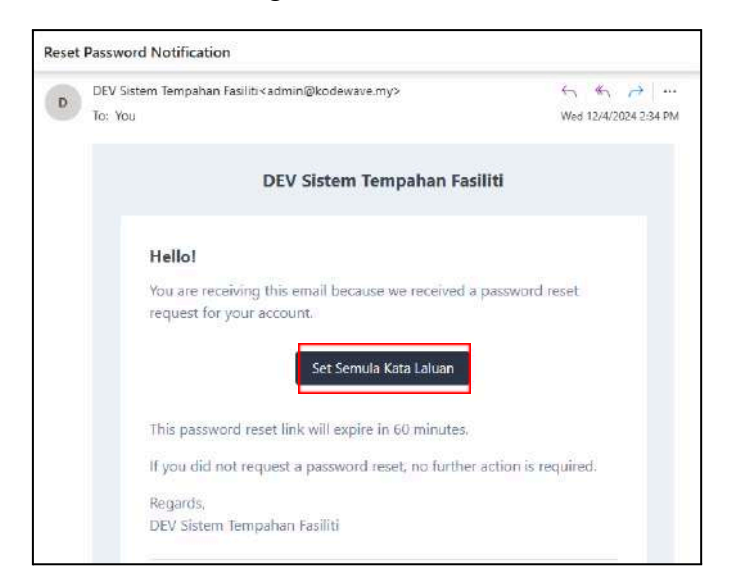

4) Masukkan nombor kad pengenalan dan kata laluan baru, seterusnya klik butang "Set Semula Kata Laluan".

| 1                                                                                                    |
|----------------------------------------------------------------------------------------------------|
|                                                                                                    |
| Sistem Tempahan Fasiliti                                                                                  |
| No. Kad Pengenalan                                                                                        |
| Kata Laluan Baru                                                                                          |
| <i>B</i>                                                                                                  |
| Kata laluan perlu melebihi 8 aksara dengan gabungan huruf besar, huruf<br>kecil, nombor dan aksara khusus |
| Sahkan Kata Laluan                                                                                        |
| 32                                                                                                    |

5) Pengguna akan dibawa ke halaman log masuk dan boleh log masuk menggunakan kata laluan baru.

| SISTEM TEMPAHAN FASILITI<br>Katalaan anda talah dist senulai<br>Ne. Kad Pengenaian |
|------------------------------------------------------------------------------------|
| Kata Lakuan                                                                        |
|                                                                                    |
| Ingat saya                                                                         |
| LOG MASUK                                                                          |
| Kembali ke Halaman Utama<br>Luna Kira Lalam                                        |
| Bangouni Bango                                                                     |
| Unetward_ExtCodure                                                                 |

#### 1.7 Hebahan Sistem

1) Di halaman utama, hebahan sistem dipaparkan. Klik butang "Tutup" untuk tutup tab hebahan sistem.

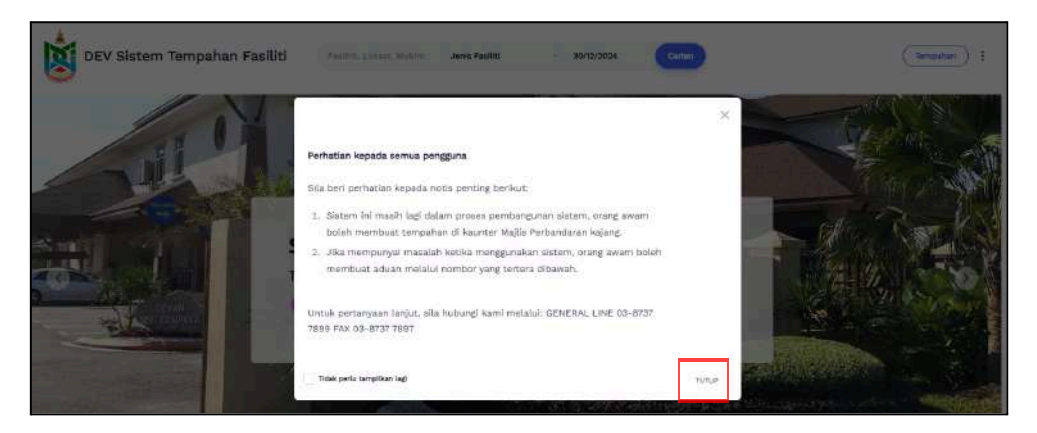

#### 1.8 Pengumuman

1) Pada halaman utama, klik butang "Lihat" untuk melihat butiran pengumuman.

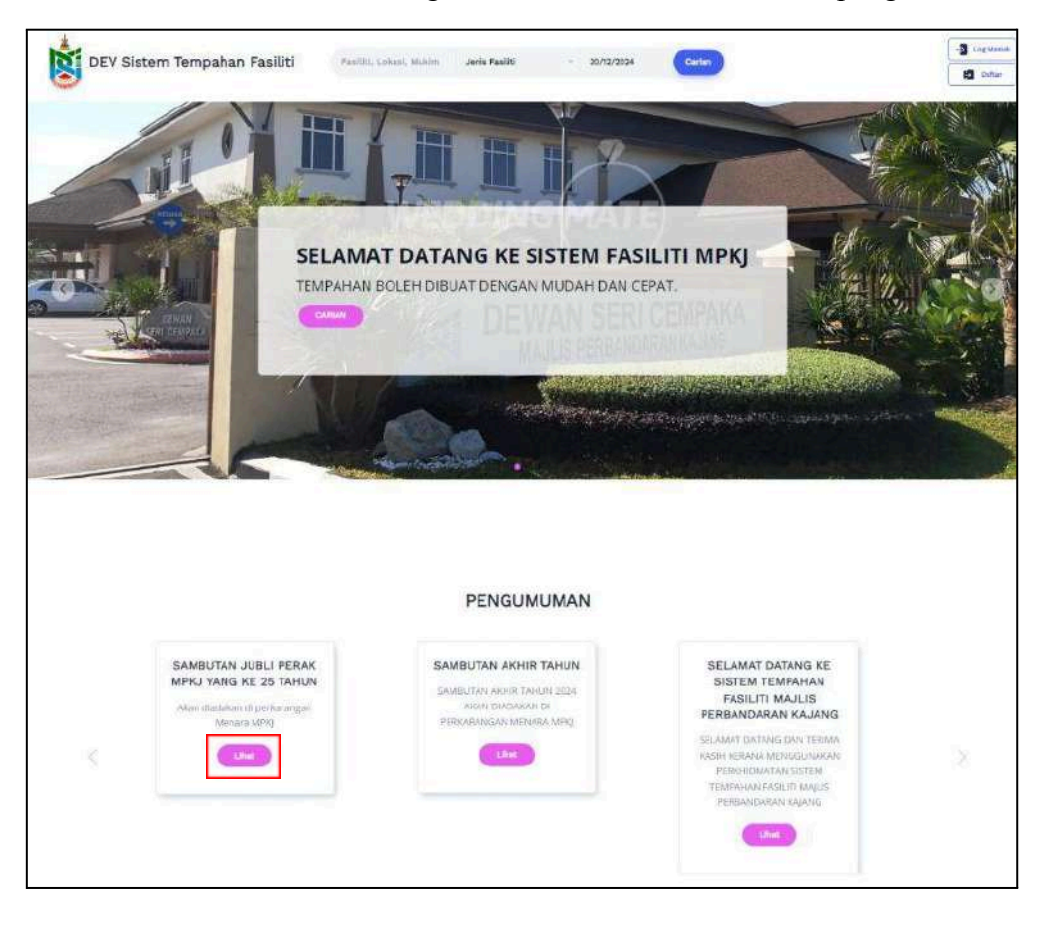

2) Sistem memaparkan butiran pengumuman.

| DEV Sistem Tempahan Fasiliti                                      | PEIh Jenis Fasiliti 🔍             | dd/mm/yyyy                             | Tempalian 🛔 |
|-------------------------------------------------------------------|-----------------------------------|----------------------------------------|-------------|
| KERJA-KERJA SELENGGARAAN RUMPUT DI PADANG STADI                   | UM SEKSYEN 15 BANDAR BARU E       | BANGI                                  |             |
| PADANG STADIUM DITUTUP UNTUK SEMUA JENIS AKTIVITI DI KAWASAN PADA | ANG DAN BALAPAN BERMULA 1 NOVEMBE | R HINGGA KERIA-KERIA NAIKTARAF SELESAI |             |
| Made by Kodewave Son. Bhd.                                        |                                   |                                        |             |
|                                                                   |                                   |                                        |             |
|                                                                   |                                   |                                        |             |
|                                                                   |                                   |                                        |             |
|                                                                   |                                   |                                        |             |

# 1.9 Manual Pengguna

1) Pada halaman log masuk, klik pautan "Manual Pengguna".

| 1                                                       |
|---------------------------------------------------------|
| SISTEM TEMPAHAN FASILITI                                |
| Kata Laluan (BR)                                        |
| LOG MASIK<br>Kental ka Halawar Utana                    |
| Lung A statistican<br>Second Rev 2<br>Manual Estroventa |

2) Sistem memaparkan halaman manual pengguna. Klik butang "Lihat" untuk lihat manual pengguna yang berkenaan.

|                                                            | 8                                                                        | 2. |
|------------------------------------------------------------|--------------------------------------------------------------------------|----|
| SISTEM TEM<br>Manu<br>Mentari la Talaman Clama             | PAHAN FASILITI<br>al Pengguna<br>  <u>Delhe Proven</u>   <u>ing Mend</u> |    |
| Manual Pengguna Daftar Pengguna<br>pendataran kili pertama | MANUAL PENGGUNA (ADMIN)<br>TEST                                          |    |

3) Sistem memaparkan manual pengguna.

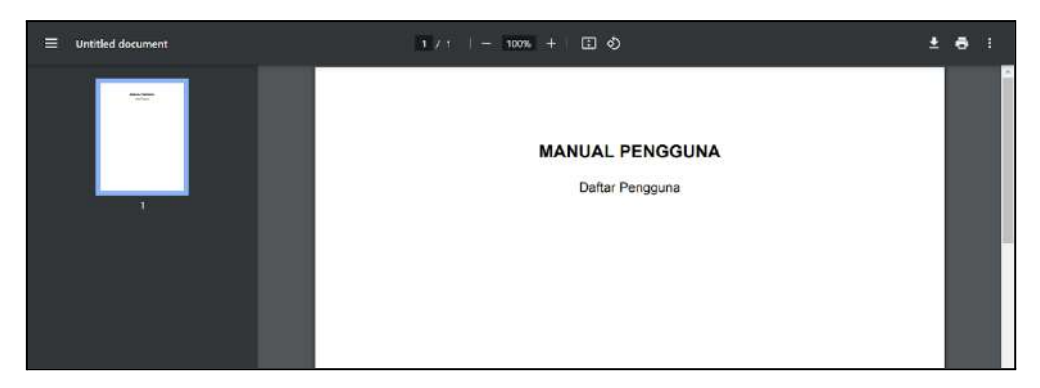

# 1.10 Info Fasiliti

1) Di halaman utama, klik butang "Ketahui Lebih Lanjut" pada mana mana fasiliti.

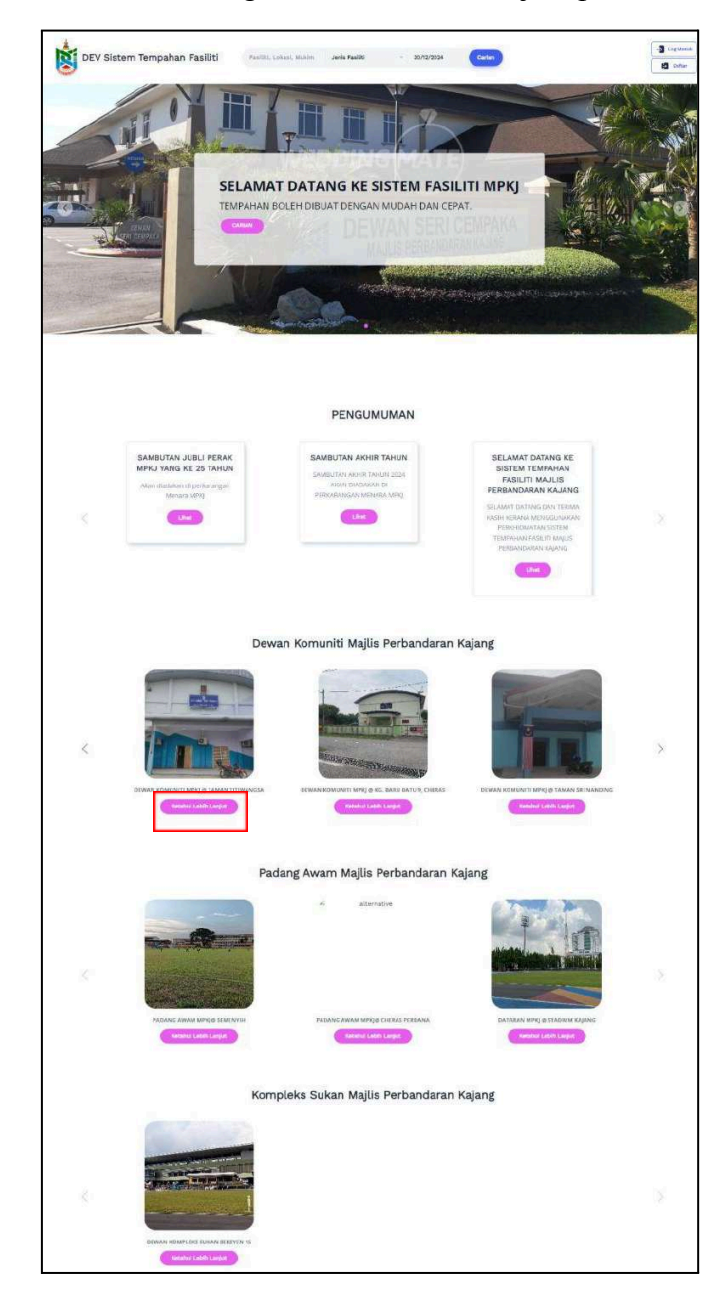

2) Sistem memaparkan halaman info fasiliti.

| V Sistem Te                    | empahan Fasilit                                                                                                    | Santon, Lanav                                                                                                    | Canada in 19                                                                                                    | enis Pasiliti                                                        | - 36/12/3034                                                                                                    | Carter                                                                                               |                               |
|--------------------------------|----------------------------------------------------------------------------------------------------|----------------------------------------------------------------------------------------------------|----------------------------------------------------------------------------------------------------|----------------------------------------------------------------------|----------------------------------------------------------------------------------------------------|----------------------------------------------------------------------------------------------------|-------------------------------|
|                                |                                                                                                    |                                                                                                    |                                                                                                    |                                                                      |                                                                                                    | Malamat Pensihin<br>Sia og malam<br>Mangler / Kang<br>Sia HD<br>Sia HD<br>Sia HD<br>Sia HD<br>Sia HD | mikel International percentry |
| itran Pasiliti                 | MAN NOM                                                                                                    | onn                                                                                                    |                                                                                                    |                                                                      |                                                                                                    |                                                                                                    |                               |
| LOKASP                         | Seujane Implen                                                                                                    |                                                                                                    |                                                                                                    |                                                                      |                                                                                                    |                                                                                                    | mpah Sekarang                 |
| PAUTAN LOKASI                  | https://maps.app.gr                                                                                                    | e folloss racionellero                                                                                                    |                                                                                                    |                                                                      |                                                                                                    |                                                                                                    |                               |
| ALAMAT                         | No 1 Persiarah Sauj<br>43000 Kajang Selar                                                                                                    | ana Impian Saujaria Impli<br>ggir                                                                                                    | M1                                                                                                    |                                                                      |                                                                                                    |                                                                                                    |                               |
| WARTU OPERASI                  | 08:00 Am = 11:00 Pr                                                                                                    | n (Settap Harl)                                                                                                    |                                                                                                    |                                                                      |                                                                                                    |                                                                                                    |                               |
| KELUASAN                       | 22.6M x 17.6M                                                                                                    |                                                                                                    |                                                                                                    |                                                                      |                                                                                                    |                                                                                                    |                               |
| KAPASIT                        | 84                                                                                                    | HABLAN / BUANG                                                                                                    |                                                                                                    | 3                                                                    | MITVITI                                                                                                    |                                                                                                    |                               |
|                                | (160 seargh                                                                                                    |                                                                                                    | 4.788                                                                                                    | overske i Perdo                                                      | DRAM                                                                                                    |                                                                                                    |                               |
|                                | DEINAN SITAMA (75                                                                                                    | to orangi                                                                                                    | : 5                                                                                                    | URUAN /FERK                                                          | KAMANAN<br>LAN KUDANK                                                                                                    |                                                                                                    |                               |
|                                | GELXNIGGANG BAD                                                                                                    | ministor (+ search)                                                                                                    | 1.00                                                                                                    | Winters'                                                             |                                                                                                    |                                                                                                    |                               |
| PENYELIA                       | Entik Hafida                                                                                                    |                                                                                                    |                                                                                                    |                                                                      |                                                                                                    |                                                                                                    |                               |
| PENYELIA<br>dual Kadar Harga   |                                                                                                    | January /                                                                                                    | DEDICATION                                                                                                    |                                                                      | BATIMITATION                                                                                                    |                                                                                                    |                               |
|                                | Sector Sector Sector                                                                                                    |                                                                                                    | Creation of the state                                                                                                    | TARTL AND                                                            | a cutt units                                                                                                    |                                                                                                    |                               |
|                                | A DE AM - A DE PAR (DED)                                                                                                    |                                                                                                    | 120 AN - 12                                                                                                    | all PM (Bellin<br>HD)                                                |                                                                                                    |                                                                                                    |                               |
| HARGA                          | #M 1000/00 / 58/51                                                                                                    | 4M 1600,007 9551                                                                                                    | HM 2030.00                                                                                                    | / 1691                                                               | HM 2600.00 / SESP                                                                                                    |                                                                                                    |                               |
| CAU<br>DAMBARIAN               | CAU PERSIANAN - MM<br>NO / JAMU<br>HERUM - MM (DO /<br>UNIT                                                                                                    | MM 660.00 ()+++ 1440)<br>MAGA TAMBAHAN - 405<br>1720 / JAM,<br>TAL PERSIANAN - 816<br>30 / JAMA                                                                                                    | WASA TAMEA<br>17.00 / JAM<br>CAU PERSIAN<br>50 / JAM                                                                                                    | WAN - RM                                                             | MARATAMEAKAN - RM<br>1700 J JAMA<br>CAJ PERSIANAN - RM                                                                                                    |                                                                                                    |                               |
| macia                          | Talate<br>Talate<br>Talate<br>Talata<br>Talata | Trace<br>Trace<br>react or made, lagraphics<br>instructional and provide<br>address and address<br>address and address<br>address and address<br>address and<br>address address<br>address address<br>address<br>addre | Turker<br>Table American<br>Party Society<br>Lasticitudes<br>Applied<br>Applied<br>Applied<br>Applied<br>Michologie<br>Michologie<br>Michologie<br>Chablane<br>Michologie<br>Chablane<br>Michologie<br>Chablane | V BERMALDI<br>K<br>NOALOY<br>BIO RANAU<br>BIO RES<br>NEC<br>MI<br>HI | NAM<br>TRANSLINGARANS<br>HETCHARAN<br>HETCHARAN<br>HANGING BERARD<br>MANUALI IN COMPANY<br>HIGH AND<br>HIGH AND<br>HI |                                                                                                    |                               |
|                                |                                                                                                    |                                                                                                    |                                                                                                    |                                                                      |                                                                                                    |                                                                                                    |                               |
|                                |                                                                                                    |                                                                                                    | -                                                                                                    |                                                                      | KETERANILAN                                                                                                    |                                                                                                    |                               |
| mudahan<br>NG,                 |                                                                                                    | RMUDAHAN                                                                                                    |                                                                                                    |                                                                      |                                                                                                    |                                                                                                    |                               |
| mudahan<br>NG,<br>1 Pe         | DIGITOR DAY DRIVE TO                                                                                                    | KANADAHAN<br>LCD                                                                                                    |                                                                                                    |                                                                      |                                                                                                    |                                                                                                    |                               |
| mudahan<br>NG.<br>1 in<br>2 Gi | IDJERTOR DAN BRHN/ TV<br>ET RODIE E JABATAN REMI                                                                                                    | KTANDAHAN<br>LCD<br>Anglunani Magyawakan)                                                                                                    |                                                                                                    | DEWA DENG                                                            | AN MROVARAKKI                                                                                                    |                                                                                                    |                               |

# 1.11 Paparan Mukim

1) Di halaman utama, paparan mukim dipaparkan dibahagian bawah. Klik salah satu mukim pada peta.

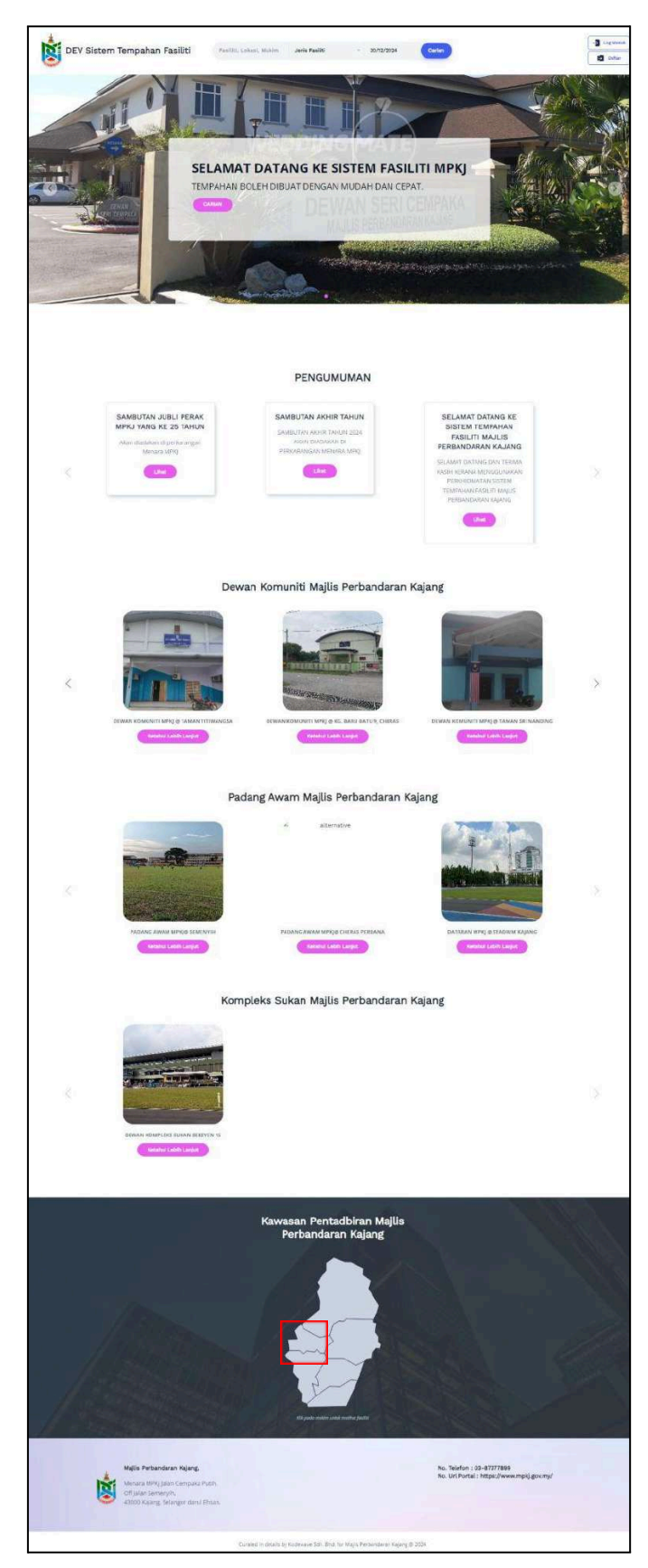

2) Sistem memaparkan halaman maklumat fasiliti mengikut mukim. Klik butang "Butiran" untuk lihat butiran fasiliti.

|                                              | IENVIH   |               |              |  |
|----------------------------------------------|----------|---------------|--------------|--|
| MOTAN HOLD GEN                               |          |               |              |  |
| Carlen                                       |          | Jenie Pasfiti | Tarlieft     |  |
| Paalihi, Lokani, Mukim                       |          | German        | - DD/MM/YYYY |  |
| Bahagian / Ruang                             | Aktiviti |               |              |  |
| Semue                                        | v Serus  | . W.          |              |  |
|                                              |          |               |              |  |
|                                              |          |               |              |  |
| EWAN KONUNITI MPKJ (B TIM<br>PELANJI SEMENYH |          | BDR           |              |  |

3) Sistem memaparkan halaman butiran fasiliti yang dipilih.

|                         |                                                                                                    |                                | National Periodion                                                                                                    |
|-------------------------|----------------------------------------------------------------------------------------------------|--------------------------------|----------------------------------------------------------------------------------------------------|
| Ba                      |                                                                                                    |                                | Tempinan                                                                                                    |
| A RANGE                 | Sector .                                                                                                    | ·                              | Bahagian / Ruang                                                                                                    |
| 0                       |                                                                                                    |                                | Starth                                                                                                    |
|                         | and and a second second |                                | Akebitt                                                                                                    |
| NY &                    | . /                                                                                                    | and the second second          | a contraction of the contraction of the contraction |
|                         |                                                                                                    |                                | Becenter • 3034 3                                                                                                    |
| EWAN KO                 | MUNITI MPKJ @                                                                                                    | IMN PELANGI S                  | EMENYIH 💿 .                                                                                                    |
| Butiran Fasiliti        | A second back as a second                                                                                                    |                                |                                                                                                    |
| 10xx≘                   | Taman Relangi GennenyiPi                                                                                                    |                                | Terrpath Scherorg                                                                                                    |
| PAUTAN LONASI           | Witesuffmeter and group I to BELICAY                                                                                                    | 2min/5                         |                                                                                                    |
| ALAMOT                  | Taman Pelang) Semenyih<br>43500 Semenyih Selangui                                                                                                    |                                |                                                                                                    |
| WAKTU OPERASI           | 08:00 Am - 11:00 Pm (Settap Ran)                                                                                                    |                                |                                                                                                    |
| KELHABAN                | 22 day a 17 day                                                                                                    |                                |                                                                                                    |
|                         |                                                                                                    |                                |                                                                                                    |
| AAVA3111                | BAHADIAN / BUAND                                                                                                    | astint                         | n .                                                                                                    |
|                         | DELANDERING BADWINTON (B. crang)                                                                                                    | BADWINTON                      |                                                                                                    |
|                         | SURAh (100 snang)                                                                                                    | · SURARY TAMAN/ MENAMARY (     | LATIHAN SEN BELADINI                                                                                                    |
|                         | DEWAN LITAMA (400 orang)                                                                                                    | · JAMUAN (PERSAN)              |                                                                                                    |
| FEBVEL IA.              | Marithua                                                                                                    |                                |                                                                                                    |
| NO. TELEFON<br>PENYELIA | 0183729795                                                                                                    |                                |                                                                                                    |
| Jackual Kadar Hanta     |                                                                                                    |                                |                                                                                                    |
| BADA                    | NTON                                                                                                    | N/ TABIAN/ SENAMAN/ LATIHAN SI | EN BELADIR                                                                                                    |
|                         | 1015-A46                                                                                                    | er 944714, 4                   | ANNUAL REPORT AND AND AND AND AND AND AND AND AND AND                                                                                                    |
| AURICA                  | NW YZBE / JAW                                                                                                    | 444 20.00 7 JAM                |                                                                                                    |
| CAGARAN                 | NM SED DO CHE S JAMI                                                                                                    | HM 500.00 (H+ 5.3              | 856)                                                                                                    |
| CAU WHERE AN            |                                                                                                    |                                |                                                                                                    |
| 6995L                   |                                                                                                    |                                |                                                                                                    |
|                         |                                                                                                    |                                |                                                                                                    |
|                         |                                                                                                    |                                |                                                                                                    |
| Kemudahan               |                                                                                                    | 6671                           | SKANLAN                                                                                                    |
| Remudahan               | REBUGAHAN                                                                                                    |                                |                                                                                                    |
| Kemudahan<br>ma         | REBUCAHAM                                                                                                    |                                |                                                                                                    |

#### 2 Modul Pengurusan Tempahan Fasiliti

# 2.1 Permohonan Tempahan Atas Talian (Tidak Memerlukan Pengesahan)

1) Di halaman utama pengguna. Pilih fasiliti yang ingin ditempah dibahagian carian, dan klik butang "Carian" untuk membuat carian fasiliti.

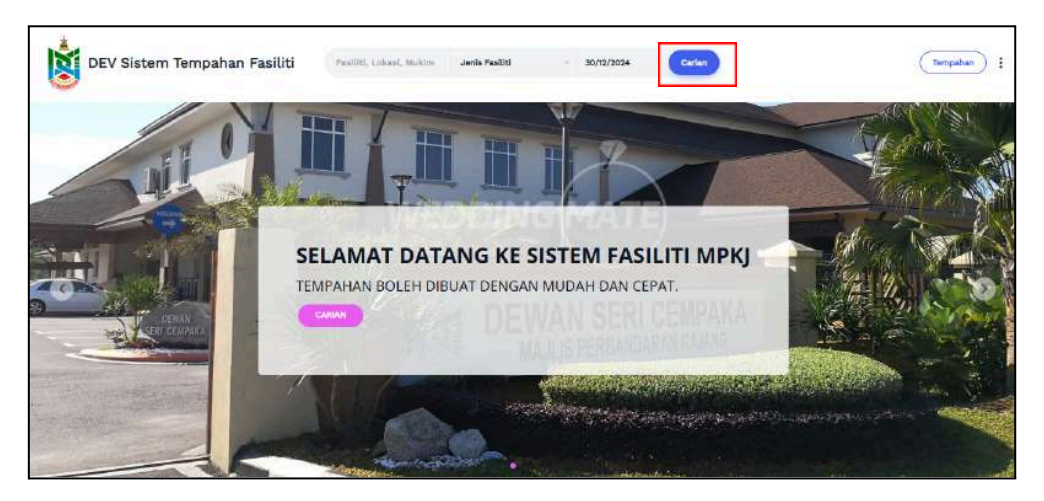

2) Klik butang "Butiran" pada fasiliti yang ingin ditempah.

|                        | s Perbandaran Kajang |                |              |
|------------------------|----------------------|----------------|--------------|
| Garlan                 |                      | Janix Pauliti  | Tarikh       |
| Pasliti, Lokasi, Mukim |                      | DEWAN KOMUNITI | ~ DD/MM/YYYY |
| Bahagian / huang       | Aktuatti             |                |              |
| Sema                   | v Semus              | *              |              |
|                        |                      |                |              |

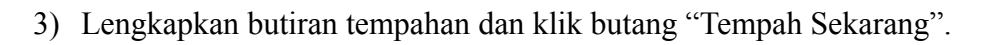

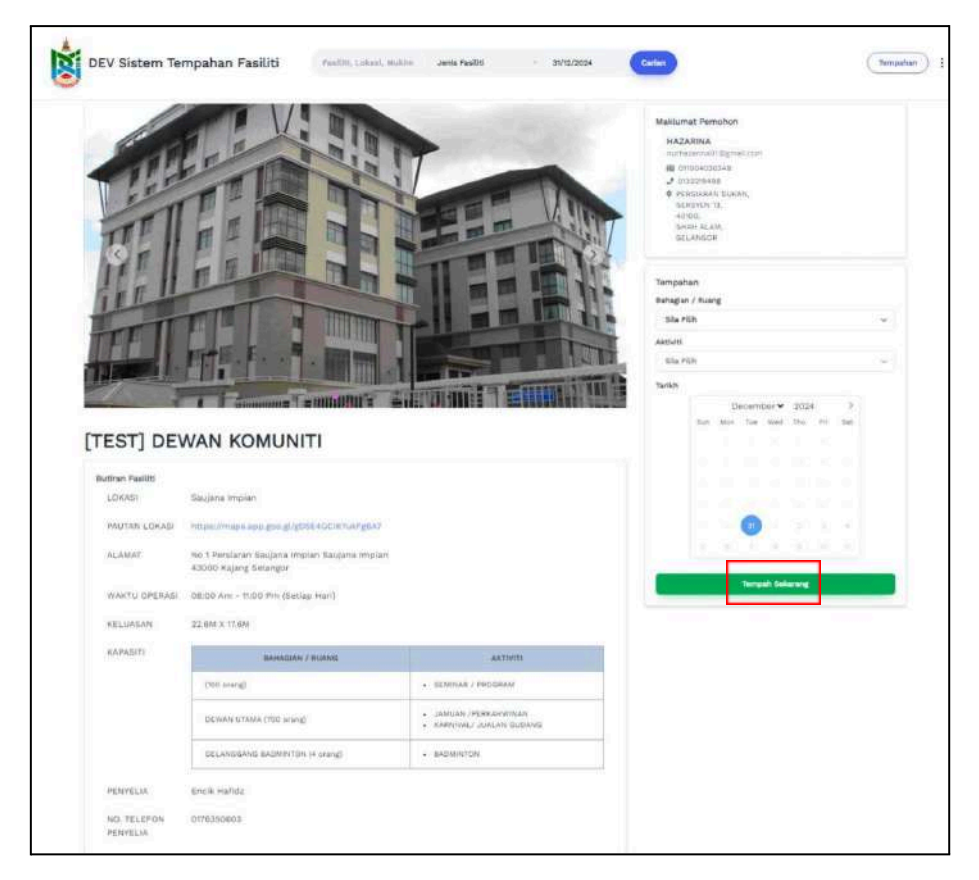

4) Lengkapkan butiran tempahan dan klik butang "Seterusnya".

| (B)                                                                                                    | 8                    |          |
|----------------------------------------------------------------------------------------------------|----------------------|----------|
| Button Tempehen                                                                                                    | Pergesahan Tempata   | e( )     |
| Butiran Tempahan                                                                                                    |                      |          |
| TESTI DEWAN KOMUNITI                                                                                                    | GELANGGANS BADMINTON |          |
|                                                                                                    | G 06/01/2025 -       |          |
| Ringkasan Tempahan                                                                                                    |                      |          |
| No. Perkara                                                                                                    |                      | Harga    |
|                                                                                                    | Tada Timpahas        |          |
| Jumlah                                                                                                    |                      | NAM GLOU |
| COURT A<br>18:00 pm<br>18:00 pm - 8:00 pm                                                                                                    |                      |          |
| COURT A<br>Rico am - 6:00 pm<br>Rico am - 6:00 pm<br>Rico am - 10:00 am<br>10:00 am - 10:00 am<br>10:00 am - 10:00 am                                                                                                    |                      |          |
| COURT A<br>Rico am - 8:00 pm<br>Rico am - 8:00 pm<br>Rico am - 10:00 am<br>10:00 am - 10:00 am<br>10:00 am - 10:00 pm<br>10:00 pm - 10:00 pm                                                                                                    |                      |          |
| COURT A<br>Rico am - 6:00 pm<br>Rico am - 6:00 pm<br>Rico am - 10:00 am<br>10:00 am - 10:00 am<br>10:00 am - 10:00 pm<br>10:00 pm - 10:00 pm<br>10:00 pm - 2:00 pm                                                                                                    |                      |          |
| COURT A<br>8:00 am - 6:00 pm<br>8:00 am - 6:00 pm<br>9:00 am - 10:00 am<br>10:00 am - 10:00 am<br>10:00 pm - 10:00 pm<br>10:00 pm - 10:00 pm<br>2:00 pm - 2:00 pm<br>2:00 pm - 3:00 pm                                                                                                 |                      |          |
| COURT A<br>8:00 am - 6:00 pm<br>8:00 am - 6:00 pm<br>9:00 am - 5:00 am<br>100 am - 1:00 pm<br>100 pm - 1:00 pm<br>100 pm - 2:00 pm<br>3:00 pm - 3:00 pm<br>3:00 pm - 4:00 pm                                                                                                    |                      |          |
| COURT A<br>8:00 am - 6:00 pm<br>8:00 am - 6:00 pm<br>9:00 am - 5:00 am<br>1:00 am - 7:00 am<br>1:00 pm - 2:00 pm<br>2:00 pm - 2:00 pm<br>2:00 pm - 2:00 pm<br>4:00 pm - 4:00 pm                                                                                                    |                      |          |
| COURT A<br>8:00 am - 6:00 pm<br>8:00 am - 6:00 pm<br>9:00 am - 10:00 am<br>10:00 pm - 10:00 am<br>10:00 pm - 10:00 pm<br>10:00 pm - 10:00 pm<br>2:00 pm - 2:00 pm<br>3:00 pm - 4:00 pm<br>3:00 pm - 6:00 pm<br>6:00 pm - 6:00 pm                                                       |                      |          |
| COURT A<br>Rico am - 8:00 pm<br>Rico am - 8:00 pm<br>Rico am - 9:00 pm<br>Rico am - 9:00 pm<br>Rico am - 9:00 pm<br>Rico am - 9:00 pm<br>Rico am - 9:00 pm<br>Rico am - 9:00 pm<br>Rico pm - 8:00 pm<br>Rico pm - 8:00 pm<br>Rico pm - 100 pm                                          |                      |          |
| COURT A<br>Rico am - 6:00 pm<br>Rico am - 6:00 pm<br>Rico am - 6:00 pm<br>Rico am - 100 to am<br>1000 am - 100 pm<br>1000 am - 1000 pm<br>1000 pm - 1000 pm<br>100 pm - 1000 pm<br>200 pm - 1000 pm<br>200 pm - 3:00 pm<br>8:00 pm - 6:00 pm<br>8:00 pm - 8:00 pm<br>1000 pm - 1000 pm |                      |          |

5) Semak semula butiran tempahan dan sahkan *Perakuan Pemohon*. Setelah selesai, klik butang "Seterusnya".

|                                                                                                    | <b>A</b>                                                                                                    |   |
|----------------------------------------------------------------------------------------------------|----------------------------------------------------------------------------------------------------|---|
| Buttran Termahan                                                                                      | Fenguahan Tempahan                                                                                                    |   |
|                                                                                                    | The second second second second second second                                                                                                    |   |
|                                                                                                    | Contraction of the second second seco |   |
| Maklumat Pemohon                                                                                      | T. mid                                                                                                    |   |
| HAZARINA                                                                                              | nurhazarina01@gmail.com                                                                                                    |   |
| No. Xad Pengenalan<br>011004030348                                                                    | No. Tallefon<br>0132219468                                                                                                    |   |
| Alamat                                                                                                |                                                                                                    |   |
| BERSYEN 13                                                                                            |                                                                                                    |   |
| Poskod Bandar<br>40100 SHAH ALAM                                                                      | Moguri<br>SELANGOR                                                                                                    |   |
| Butiran Tempahan                                                                                      |                                                                                                    |   |
| Pueliti                                                                                               | Bahagian / Ruang                                                                                                    |   |
| C [TEST] DEWAN KOMUNITI                                                                               | LEI GELANGGANG BADMINTON                                                                                                    |   |
| BADMINTON                                                                                             | 06/01/2025                                                                                                    |   |
| Ringkasan Tempahan                                                                                    |                                                                                                    |   |
| No. Perkara                                                                                           | Hargo                                                                                                    |   |
| 1 COURT A 06/01/2025 (11:50 AM - 12:50 PM)                                                            | R16 15,00                                                                                                    |   |
| 2 CAGARAN (TEST) DEWAN KOMUNITI                                                                       | #1M 0.0D                                                                                                    |   |
| Juniah                                                                                                | RM 15.00                                                                                                    |   |
| Butiran Bayaran                                                                                       |                                                                                                    |   |
| No. Perkara                                                                                           | Harga                                                                                                    |   |
| 1 Kadar Tempahan                                                                                      | RM 15.00                                                                                                    |   |
| 2 Caj Tambahan                                                                                        | RM 0.00                                                                                                    |   |
| 3 Cagaran                                                                                             | 00.0 MR                                                                                                    |   |
| 4 Baucar Tambah Reuder                                                                                | RM 0.00                                                                                                    |   |
| Jumlah                                                                                                | RM 15.00                                                                                                    |   |
|                                                                                                    |                                                                                                    |   |
| Perakuan Pernohon                                                                                     |                                                                                                    |   |
| Saya akan mematuhi syarat-syarat penggunaan dan t<br>semasa dan selepas penggunaan dewan. Sekiranya s | bertanggunglawab sekiranya bertaku kerosakan atau kehilangan<br>iaya gagal mematuhi arahan yang ditetapkan, pihak Majlis berhal<br>i                                                                                                    | * |
| mengambil tindakan atau memotong / tidak menger                                                       | mankan wang cagaran.                                                                                                    |   |
|                                                                                                    |                                                                                                    |   |

6) Pilih kaedah pembayaran "FPX".

| Dev sistem tempanan Pasitu          | Paulitit, Lukesi, Mukiter Jenis Fasibi             | 31/12/2026          |         | Terr |
|-------------------------------------|----------------------------------------------------|---------------------|---------|------|
| Pilihan Bayaran                     |                                                    |                     |         |      |
| then                                | shell ke Halaman Ultarna 🛛 Cettak Bil Tempahan 🔰 🕯 | ortak Silp Tempahan | angahan |      |
| Kaedah pembayaran                   |                                                    |                     |         |      |
| Sila pilih kaedah pembayaran anda.  |                                                    |                     |         |      |
| Sila pilih kaedah pembayaran anda.  |                                                    |                     | _ 0     |      |
| Sila pilih kaesiah pembagaran ando. | X                                                  |                     |         |      |

7) Selepas membuat pembayaran, permohonan perlu tekan butang "Kembali" untuk ke halaman seterusnya.

| and the second second se | ёвауат                                                                                                    |                                                                       |
|----------------------------------------------------------------------------------------------------|----------------------------------------------------------------------------------------------------|-----------------------------------------------------------------------|
| Makhimst Pembayaran                                                                                                    |                                                                                                    |                                                                       |
| Nama                                                                                                    | HAZARINA                                                                                                    |                                                                       |
| No. Pengenalan                                                                                                    | 011064030348                                                                                                    |                                                                       |
| No. Pembayaran                                                                                                    | 2024 1231009 139                                                                                                    |                                                                       |
| Tarikh Pembayaran                                                                                                    | 31 (Dec 2024 09:56 AM                                                                                                    |                                                                       |
| Jumlah Pembayaran                                                                                                    | RM 15.00                                                                                                    |                                                                       |
| Status Pembayaran                                                                                                    | Berjaya                                                                                                    |                                                                       |
| Keterangan                                                                                                    | COURT A 06/01/2025 (11:09 AM - 12:00                                                                                                    |                                                                       |
| Tindakan<br>Celak Resit                                                                                                    |                                                                                                    |                                                                       |
|                                                                                                    |                                                                                                    |                                                                       |
| Pembatalan Transaksi : Seg<br>bekega pada tarin hingga Jur<br>Peningatan : Sia postikan ier                                                                                                    | ala urusan pernbatalan transaksi perlu divujuk pada Uni<br>maat dan jam 8.00 pagi ningga 8.00 petang,<br>sit dan Sistem e-Bayar ini dijana selepas pernbayaran b | t Hasil di talan 03-07377699 , di antara waktu<br>cripra dilaksanakan |

8) Permohonan tempahan dihantar. Klik butang "Lihat Tempahan" untuk melihat butiran tempahan.

| 8 | DEV Sistem Tempahan Fasiliti | Fealliti, Lokael, Mukim      | Jenis Fasiliti          | - 31/12/2024       | Garlan                   | Tempahan |
|---|------------------------------|------------------------------|-------------------------|--------------------|--------------------------|----------|
|   | TEMPAHAN TELAH DI            | TERIMA OLE                   | H SISTEM                |                    |                          |          |
|   |                              |                              | . *                     |                    |                          |          |
|   |                              |                              |                         |                    |                          |          |
|   | Tem                          | ahan anda telan dihantar. Te | rima kasih kerana telah | membuat pembayarar | n tempahan fasélti MPKj. |          |
|   | 1                            | Kembeli ke Halaman Utama     | Cetak Bil Tempaher      | Cetak Root         | Lihat Tempohan           |          |

9) Sistem memaparkan butiran tempahan.

| Tempahan Saya                                 | Lihat                                   |                                                       |                                           |          |          |
|-----------------------------------------------|-----------------------------------------|-------------------------------------------------------|-------------------------------------------|----------|----------|
| Maklumat Perno                                | hon                                     |                                                       |                                           |          |          |
| Nama<br>SUPER ADMIN                           |                                         |                                                       | E-mel<br>superadmin@kodewsve.my           |          |          |
| No. Kad Pengenala<br>superadmin@kode          | n<br>wave.my                            |                                                       | No. Telefon<br>2146516116                 |          |          |
| Alamat<br>98918 AKEEM BUR<br>171 RUSSELL HARB | G SUITE 669 GUNNA<br>OR SUITE 978 SCHAI | RVILLE, NJ 17899-7756,<br>MBERGERBURGH, WV 50613-9692 |                                           |          |          |
| Poskod<br>00000                               |                                         | Bandar<br>KAJANG                                      | Negeri                                    | SOR      |          |
| Butiran Tempahi                               | an                                      |                                                       |                                           |          |          |
| Feelilti<br>[TEST] DEWAN KOT                  | MUNITI                                  |                                                       | Bahagian / Rusing<br>GELANGGANG BADMINTON |          |          |
| Aktiviti<br>BADMINTON                         |                                         |                                                       | Tarish<br>03/01/2025                      |          |          |
| Ringkasan Temp                                | ahan                                    |                                                       |                                           |          |          |
| No. Perkara                                   |                                         | Tarikh                                                | Masa                                      | Kuantiti | Harga    |
| 1 COURT A                                     |                                         | 03/01/2026                                            | 12:00 PM - 1:00 PM                        | 1        | RM 15.00 |
| 2 COURT A                                     |                                         | 03/01/2025                                            | 2:00 PM - 3:00 PM                         |          | RM 15.00 |
| Jumlah                                        |                                         |                                                       |                                           |          | ям 30.00 |
| Butiran Bayaran                               |                                         |                                                       |                                           |          |          |
| No. Perkara                                   |                                         |                                                       |                                           |          | Harga    |
| 1 Kadar Ten                                   | npahan                                  |                                                       |                                           |          | #M 30.00 |
| 2 Baucar                                      |                                         |                                                       |                                           |          | RM 0.00  |
| Jumlah                                        |                                         |                                                       |                                           |          | HM 30.00 |
| Perakuan Pernot                               | non                                     |                                                       |                                           |          |          |

10) Klik butang "Cetak Bil Tempahan" untuk melihat bil tempahan.

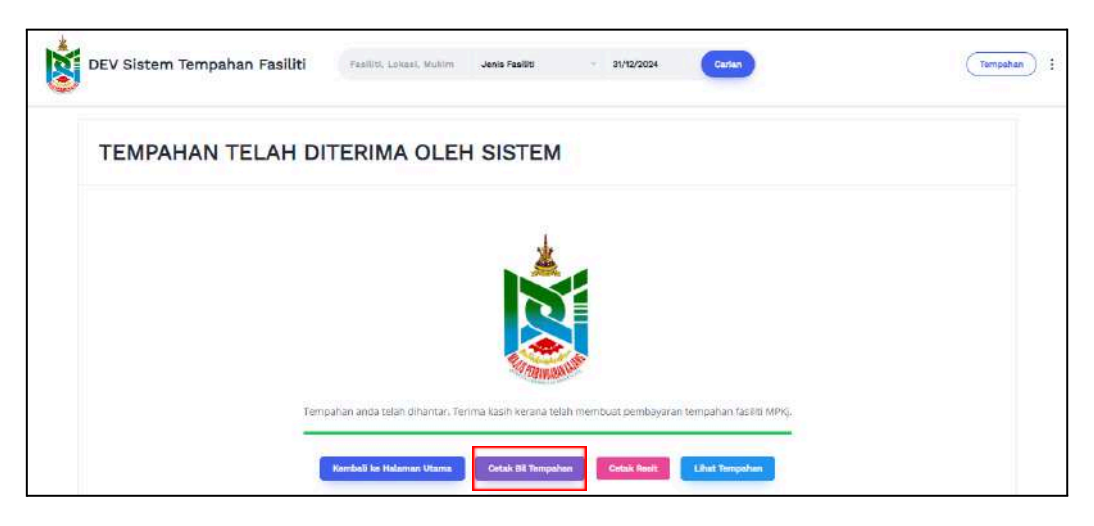

11) Sistem memaparkan bil tempahan.

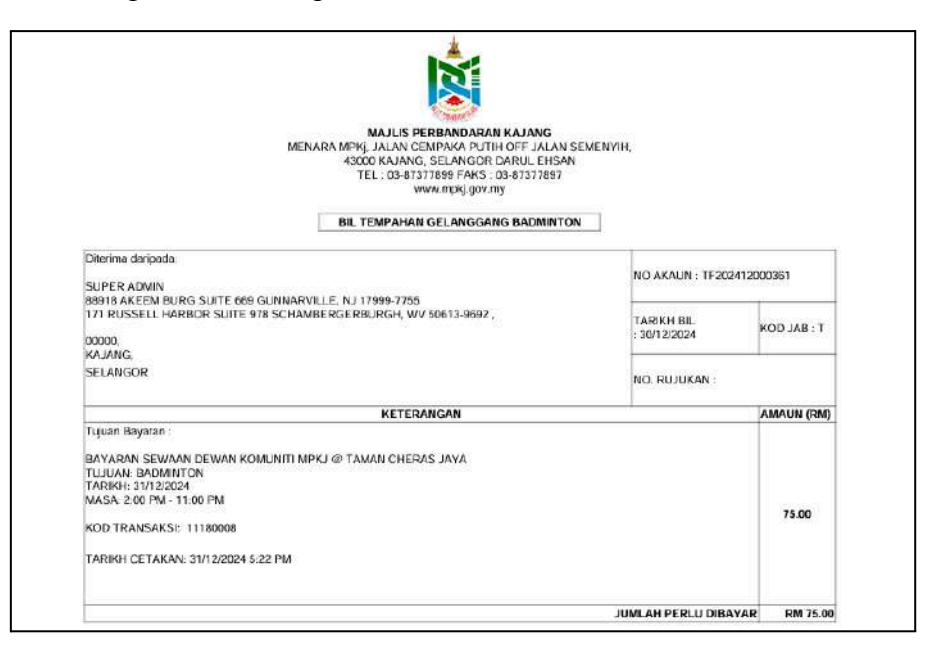

12) Klik butang "Cetak Resit" untuk melihat resit tempahan.

| DEV Sistem Tempahan Fasiliti | Fasiliti, Lokasi, Muhim        | Jenis Fasiliti           | 31/12/2024       | Cartan                  | Tempahan |
|------------------------------|--------------------------------|--------------------------|------------------|-------------------------|----------|
| TEMPAHAN TELAH DI            | TERIMA OLEH                    | SISTEM                   |                  |                         |          |
|                              |                                | ×                        |                  |                         |          |
|                              |                                | R                        |                  |                         |          |
| Temp                         | ahan anda telan dihantar. Teri | ma kasih kerana telah me | mbuat pembayaran | tempahan fasiliti MPKj. |          |
| -                            | Kembeli ke Halaman Utama       | Cetak Bil Tempahen       | Cetak Anelt      | Lihat Tempehan          |          |

13) Sistem memaparkan resit tempahan.

|                                                                                                    | 17897                      |                           |
|----------------------------------------------------------------------------------------------------|----------------------------|---------------------------|
| RESIT TEMPAHAN DEWAN UT                                                                                                    | AMA                        |                           |
| Diterima daripada:<br>SUPER ADMIN<br>Senta Autem Altor: Stitte Kap (STMAA DVI LE N.1.1700), 1765                                        | NO AKAUN : TF2024          | 112000375                 |
| 171 RUSSELL HARBOR SUITE 978 SCHAMBERGERBURGH, WV 50613-9882 .<br>000000,<br>KAJANG,                                                    | TARIKH BIL<br>: 21/12/2024 | T : BAL DOX               |
| SELANGOR                                                                                                    | NO. RUJUKAN :              | NO. RESIT<br>436613251335 |
| KETERANGAN                                                                                                    |                            | AMAUN (RM                 |
| Tquae Bayaran:<br>DAYARAN SEMAAN (TEST) DEWAN KOMUNITI<br>TUJUAN: JAMUAN (PERKAHWINAN<br>TARKH: 1000/12225<br>MISSA: 1:00 PM : 11:00 PM |                            | 1,500.00                  |
| KCD TRANSAKSI: 11180001                                                                                                    |                            |                           |
| TARIKH CETAKAN: 31/12/2024 5:39 PM                                                                                                    |                            |                           |
|                                                                                                    |                            |                           |

#### 2.2 Permohonan Tempahan Atas Talian (Memerlukan Pengesahan)

1) Di halaman utama pengguna. Pilih fasiliti yang ingin ditempah dibahagian carian, dan klik butang "Carian" untuk membuat carian fasiliti.

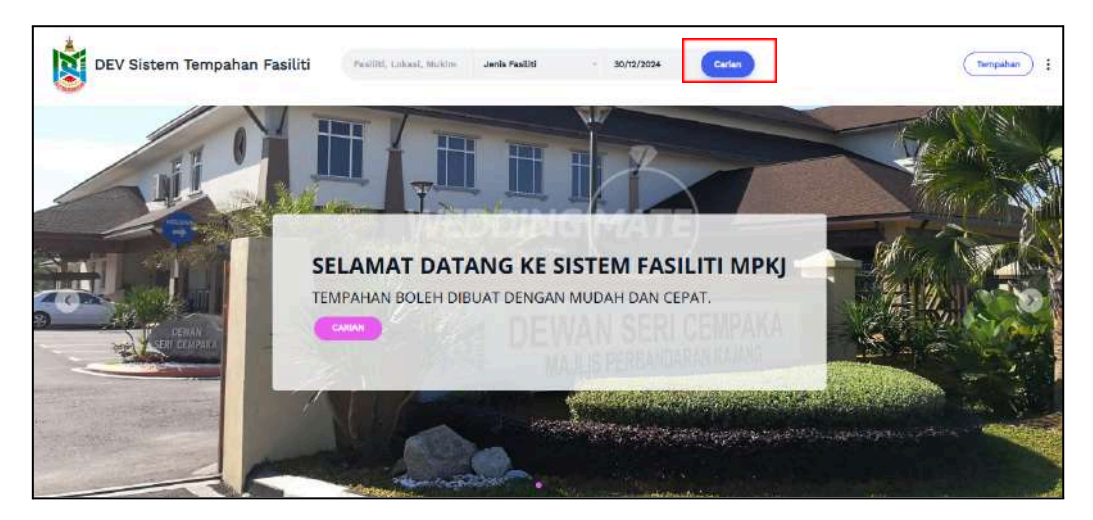

2) Klik butang "Butiran" pada fasiliti yang ingin ditempah.

|                         | Iailis Perbandaran I | Kajang         |            |                   |
|-------------------------|----------------------|----------------|------------|-------------------|
| -                       |                      |                | - 100 C    |                   |
| Fasiliti, Lokasi, Mukim |                      | DEWAN KOMUNITI | DD/MM/YYYY |                   |
| Batiagian / Ausrig      | AKENID               |                |            |                   |
| Semua                   | ✓ Semual             | *              |            |                   |
| Mill States in Million  |                      |                |            | COLUMN TWO IS NOT |

3) Lengkapkan butiran tempahan dan klik butang "Tempah Sekarang".

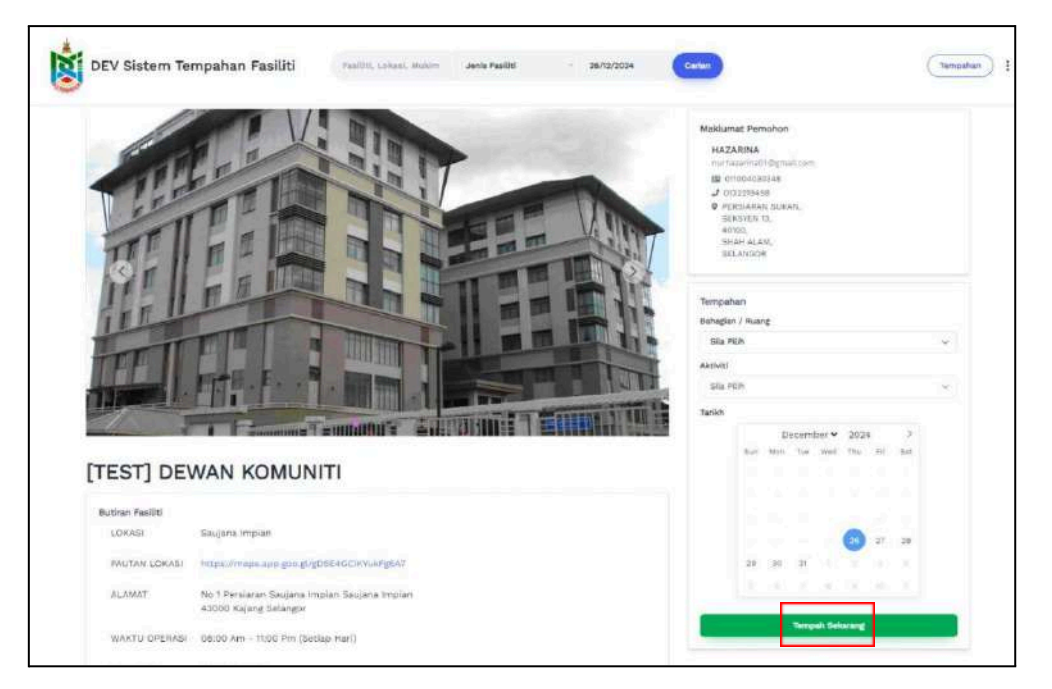

4) Lengkapkan butiran tempahan dan klik butang "Seterusnya".

|                       | 1                                                                               |             |  |
|-----------------------|---------------------------------------------------------------------------------|-------------|--|
| Buttran Terripah      | an Pengesah                                                                     | en Tengehan |  |
| Butiran Tempahan      |                                                                                 |             |  |
| (TEST) DEWAN KOMUNITI | Bahaghan / Rusing<br>DEWAN UTAMA                                                |             |  |
| C JANUAN /PERKAHWINAN | Tarkis<br>31/12/2024 of                                                         |             |  |
| Ringkasan Tempahan    |                                                                                 |             |  |
| No. Perkara           |                                                                                 | Harga       |  |
| Jumlah                | Tiada Tempahan                                                                  | RM 0.00     |  |
| Territo dall' Typesti |                                                                                 |             |  |
| Sesi Penggunaan       | 1:00 pm - 11:00 pm (SESI MALAM)                                                 |             |  |
|                       | 8:00 am - 11:00 pm (SEPANJANG HARI@EATU HARI)<br>8:00 am - 6:00 pm (SESI SIANG) |             |  |
| Jerlis Penggunaan     | DEWAN UTAMA SAHAJA                                                              |             |  |

5) Semak semula butiran tempahan dan sahkan *Perakuan Pemohon*. Setelah selesai, klik butang "Seterusnya".

| Butren Tempatan                                                                                                    |                                                                                                 | Pergenahan Terryahan                                                              |                                      |  |
|----------------------------------------------------------------------------------------------------|-------------------------------------------------------------------------------------------------|-----------------------------------------------------------------------------------|--------------------------------------|--|
| Maklumat Pemohon                                                                                                    |                                                                                                 |                                                                                   |                                      |  |
| Name<br>HAZARINA                                                                                                    | E-mei<br>nurha                                                                                  | carina01@gmail.com                                                                |                                      |  |
| Net. Kad Pengenatan<br>011004030348                                                                                         | No. Te<br>01322                                                                                 | 9498                                                                              |                                      |  |
| Alamat<br>Persiaran Sukan,<br>Seksyen 13                                                                                    |                                                                                                 |                                                                                   |                                      |  |
| Publicit<br>40100                                                                                                    | Bundar<br>SHAH ALAM                                                                             | Negeri<br>SELANGOR                                                                |                                      |  |
| Butiran Tempahan                                                                                                    |                                                                                                 |                                                                                   |                                      |  |
| Test] DEWAN KOMUNITI                                                                                                    | @ .                                                                                             | ewan utama                                                                        |                                      |  |
| SAMUAN /PERKAHWINAN                                                                                                    | • <sup>1</sup>                                                                                  | utish<br>1/12/2024                                                                |                                      |  |
| Ringkasan Tempahan                                                                                                    |                                                                                                 |                                                                                   |                                      |  |
| No. Perkana                                                                                                    |                                                                                                 |                                                                                   | Harga                                |  |
| 1 DEWAN UTAMA 31/12/2024 (to                                                                                                | 00 PM - 11500 PMS                                                                               |                                                                                   | HM 1900.00                           |  |
| 2 CAGARAN [TEST] DEWAN KON                                                                                                  | MUN(TI                                                                                          |                                                                                   | RM \$50.00                           |  |
| dalmut                                                                                                    |                                                                                                 |                                                                                   | RM 2050.00                           |  |
| Butiran Bayaran                                                                                                    |                                                                                                 |                                                                                   |                                      |  |
| No. Perkara                                                                                                    |                                                                                                 |                                                                                   | Harga                                |  |
| t Kadar Tempahan                                                                                                    |                                                                                                 |                                                                                   | HM 1500.00                           |  |
| 2 Caj Tambahan                                                                                                    |                                                                                                 |                                                                                   | MM 0.00                              |  |
| 3 Cagaran                                                                                                    |                                                                                                 |                                                                                   | MM 990/08                            |  |
| 4 Baucar: Tembah Baucar                                                                                                    |                                                                                                 |                                                                                   | HM 0.60                              |  |
| Jumlah                                                                                                    |                                                                                                 |                                                                                   | HM 2050.00                           |  |
| Perakuan Pernohon<br>Saya akan mematuhi syarat-syarat<br>semasa dan aslepas penggunaan d<br>mengambil tindakan atau memoton | penggunaan dan bertanggungje<br>awan. Sekiranya saya gagat men<br>ng / tidak mengembalikan wang | wab sekiranya bertaku kerosakan<br>natuhi arahan yang ditetapkan, pit<br>cagaran. | atau kuhilangan<br>tak Majlin berhak |  |

6) Permohonan tempahan telah dihantar untuk pengesahan. Klik butang "Lihat Tempahan".

| TEMPAHAN DITERIMA | OLEH SISTEM |  |  |
|-------------------|-------------|--|--|
|                   |             |  |  |
|                   |             |  |  |
|                   |             |  |  |
|                   |             |  |  |

| Tempahan Saya   Lihat |            |                                  |          |              |
|-----------------------|------------|----------------------------------|----------|--------------|
|                       |            |                                  |          |              |
| Maklumat Pernohon     |            |                                  |          |              |
| HAZARINA              |            | E-mel<br>nurhazarina01@gmail.com |          |              |
| No. Kad Pendenelari   |            | No. Tolufon                      |          |              |
| 011004030348          |            | 0132219498                       |          |              |
| Alamat                |            |                                  |          |              |
| SEKSYEN 13            |            |                                  |          |              |
| Poskod                | Rander     | Negeri                           |          |              |
| 40100                 | SHAH ALAM  | SELANO                           | SOR      |              |
| Butiran Tempahan      |            |                                  |          |              |
| Territor.             |            |                                  |          |              |
| [TEST] DEWAN KOMUNITI |            | DEWAN UTAMA                      |          |              |
| Aktiviti              |            | Tariich                          |          |              |
| JAMUAN /PERKAHWINAN   |            | 31/12/2024                       |          |              |
| Ringkasan Tempahan    |            |                                  |          |              |
| No. Perkara           | Tarikh     | Masa                             | Kuantiti | Harga        |
| 1 DEWAN UTAMA         | 31/12/2024 | 1:00 PM - 11:08 PM               | 1        | RM 1500.00   |
| Jumlah                |            |                                  |          | RM 1500.00   |
|                       |            |                                  |          |              |
| Butiran Bayaran       |            |                                  |          |              |
| No. Perkara           |            |                                  |          | Harga        |
| 1 Kadar Tempahan      |            |                                  |          | RM 1500.00   |
|                       |            |                                  |          | 1100-5525054 |
| 2 Baucar              |            |                                  |          | RM 0.00      |
| Jumlah                |            |                                  |          | RM 1500.00   |
|                       |            |                                  |          |              |

7) Sistem memaparkan halaman maklumat tempahan yang dihantar.

8) Klik butang "Cetak Slip" untuk melihat slip tempahan.

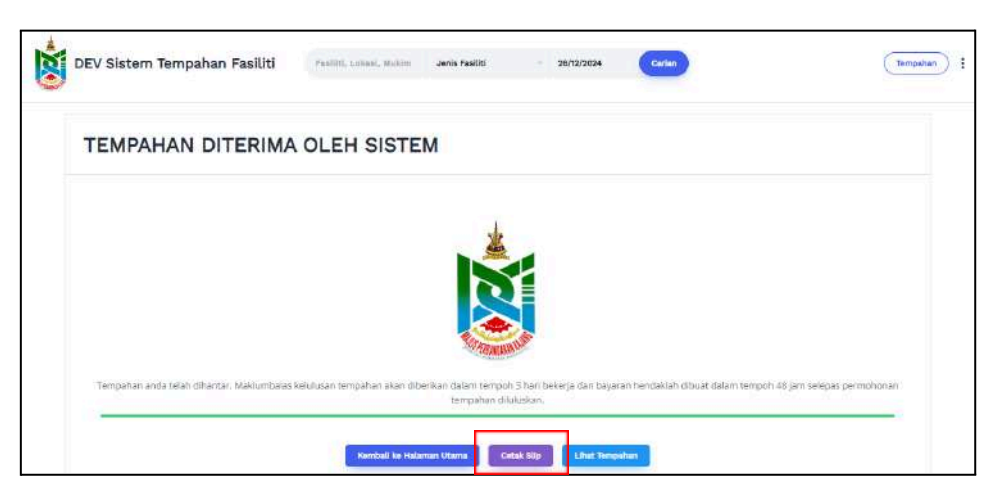

9) Sistem memaparkan slip tempahan yang dihantar.

|                                                             | SLIP TEMPAHAN                                                                                                    |
|-------------------------------------------------------------|----------------------------------------------------------------------------------------------------|
|                                                             |                                                                                                    |
| Status Tempahan                                             |                                                                                                    |
| No. Tempahan<br>Tarikh Dihantar<br>Cara Mohon               | TF202412000386<br>31/1/2/2024 5-30 PM                                                                                                    |
| Status                                                      | SEMAKAN TEMPAHAN                                                                                                    |
| Butiran Pemohon                                             |                                                                                                    |
| Nama<br>Emel<br>No. Kad Pengenalan<br>No. Telefon<br>Alamat | SUPER ADMIN<br>SUPERADMIN@KODEWAVE MY<br>2146516116<br>89918 AKEEM BURG SUITE 669 GUNNARVIELE, NJ 1799-7755<br>89918 AKEEM BURG SUITE 669 GUNNARVIELE, NJ 1799-7755 |
|                                                             | :<br>00000,<br>KAJANG,                                                                                                    |
|                                                             | SELANGOR.                                                                                                    |
| Butiran Tempahan                                            |                                                                                                    |
| Tarikh                                                      | 1                                                                                                    |
| Bahagian/Ruang<br>Aktiviti                                  | - IAMIAN (PERKAHWINAN                                                                                                    |
| Fasiliti                                                    | . JANDAR / ERRATINGAN                                                                                                    |
| Sesi Penggunaan<br>Tambahan Penggunaan                      | -                                                                                                    |
| Pakei Kemudahan                                             |                                                                                                    |
| and recimulation                                            | -                                                                                                    |

# 2.3 Melihat Tempahan Saya

1) Di halaman utama pengguna, klik pautan"Tempahan".

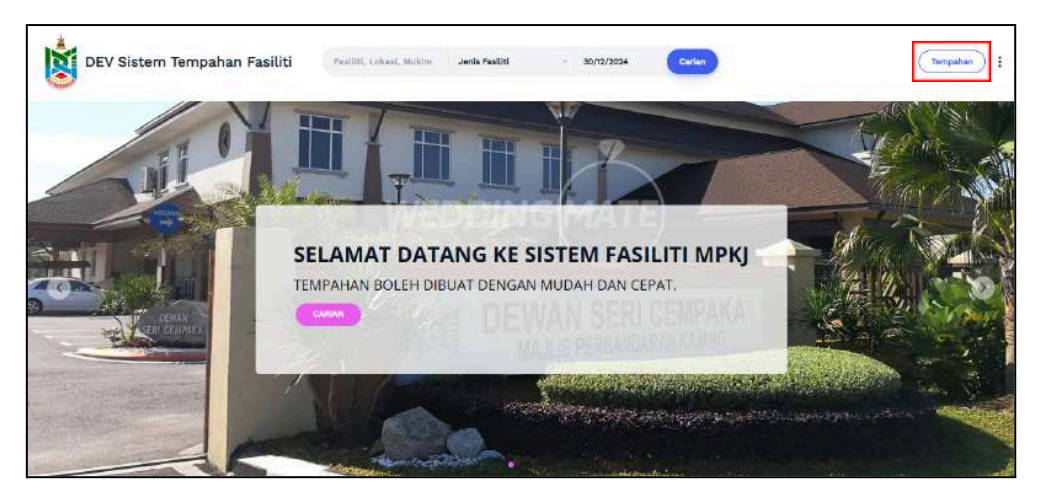

2) Sistem memaparkan halaman tempahan saya. Klik butang "Lihat Tempahan"

| DEV Sistem Tempahan Fasiliti                               | Fauliti, Lokasi, Makim deok                                                                                                    | s Fasiliti - 31/2/2024 | Carter                 | Tempahan |
|------------------------------------------------------------|----------------------------------------------------------------------------------------------------|------------------------|------------------------|----------|
| Tempahan Saya                                              |                                                                                                    |                        |                        |          |
| Carlan<br>Nata Kand                                        |                                                                                                    | Statue<br>Pilih        | Tarrilli Sergashan<br> |          |
| TF202412000318                                             |                                                                                                    |                        |                        |          |
| ETEST<br>BADMI<br>Norder<br>TSOAR<br>Distance<br>Terration | DEWAN KOMUNITI       vTON       Tempahan       200268       Bu Pembayanan       membayanan       membayanan       Sala (Sala)       Bu Pembayanan       Marcha       Sala (Sala)       Bu Pembayanan       Marcha       Sala (Sala)       Bu Pembayanan       Hargin       Bu Pembayanan       Hargin       Bu To Jo | Shantur<br>C4 236 PM   | Lind Tay               |          |

3) Sistem memaparkan maklumat tempahan fasiliti.

| Tempahan Saya   Lihat                                                  |                                                               |                                  |          |            |
|------------------------------------------------------------------------|---------------------------------------------------------------|----------------------------------|----------|------------|
| Maklumat Pernohon                                                      |                                                               |                                  |          |            |
| Nama<br>SUPER ADMIN                                                    |                                                               | E-mel<br>superadmin@kodewave.my  |          |            |
| No, Ked Pengensten<br>superadmin@kodewave.my                           |                                                               | No. Talefon<br>2146516116        |          |            |
| Alamat<br>66916 AKEEM BURG SUITE 669 G<br>171 RUSSELL HARBOR SUITE 978 | UNNARVILLE, NJ 17888-7736,<br>SCHAMBERGERBURGH, WV 50813-9692 |                                  |          |            |
| Poskod<br>00000                                                        | Bandar<br>KAJANG                                              | Negeri<br>SELAN                  | GOR      |            |
| Butiran Tempahan                                                       |                                                               |                                  |          |            |
| Fasiliti<br>[TEST] DEWAN KOMUNITI                                      |                                                               | Bahaglan / Rusing<br>DEWAN UTAMA |          |            |
| Aktiviti<br>Jamu'an /Perkahwinan                                       |                                                               | Tarich<br>10/01/2025             |          |            |
| Ringkasan Tempahan                                                     |                                                               |                                  |          |            |
| No. Perkara                                                            | Tarikh                                                        | Masa                             | Kuantiti | Harga      |
| 1 DEWAN UTAMA                                                          | 10/01/2025                                                    | 1:00 PM - 11:50 PM               | ÷0       | RM 1500.00 |
| Jumlah                                                                 |                                                               |                                  |          | #M 1590.09 |
| Butiran Bayaran                                                        |                                                               |                                  |          |            |
| No. Perkara                                                            |                                                               |                                  |          | Harga      |
| 1 Radar Tempahan                                                       |                                                               |                                  |          | #M 1500.00 |
| 2 Bacar                                                                |                                                               |                                  |          | BM 0.00    |
| Jumbah                                                                 |                                                               |                                  |          | RM 1500.00 |
| Parakuan Pamahan                                                       |                                                               |                                  |          |            |

#### 2.4 Permohonan Pembatalan Tempahan

1) Di halaman utama pengguna, klik pautan"Tempahan".

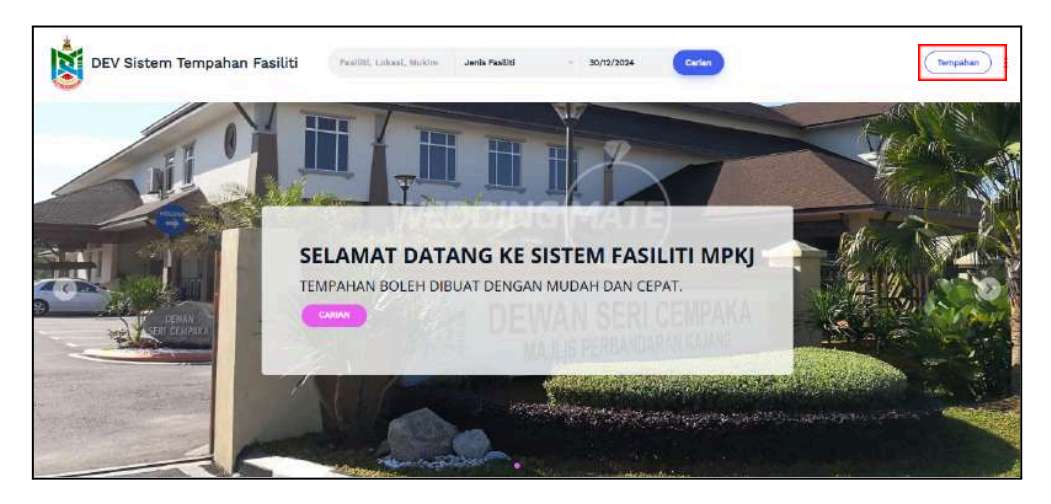

2) Klik butang "Batalkan Tempahan".

| Fastiti, Lokasi, Mukim                                                    | Jenis Fasiliti                                     | - 31/12/2024                                                                                                    | Cartan                                              |                                                                                                    | Tempaha                                                 |
|---------------------------------------------------------------------------|----------------------------------------------------|----------------------------------------------------------------------------------------------------|-----------------------------------------------------|----------------------------------------------------------------------------------------------------|---------------------------------------------------------|
|                                                                           |                                                    |                                                                                                    |                                                     |                                                                                                    |                                                         |
|                                                                           |                                                    | Status                                                                                                    |                                                     | Tarlih Tempahas                                                                                                    |                                                         |
|                                                                           |                                                    | Pith                                                                                                    | 8                                                   | DD/MM/YYYY - DD/MM/YYYY                                                                                                    |                                                         |
| DEWAN KOMUNITI<br>(TON<br>Tompahan<br>2000379<br>DJ Pembayaran<br>angahan | Tarikh Dibaotar<br>31/12/2024 10:53 A<br>Harga     | м                                                                                                    |                                                     | Unit Sespatan<br>Riger Kempilan<br>Adalam Sempilan<br>Hidaminian Sempilan                                                                                                    |                                                         |
|                                                                           | DEWAN KOMUNITI<br>TOM<br>Tompahan<br>ay Pembayaran | Paetitit, Lokasi, Mukim Jenis Pasiliti<br>DEWAN KOMUNITI<br>(100<br>Tompahan<br>3003270<br>Tarilah Dihantar<br>Ju Pembagaran Tarilah Dihantar | Paetiliti, Lokasi, Mukim Janis Paeliki - 20/02/2024 | Pastiliti, Lokasi, Muklim Jenis Fasiliti - 20/2/2024 Color<br>Basilia<br>PEID -<br>DEWAN KOMUNITI<br>(TON<br>Tompahan<br>Subth Disartar<br>Julio Tomatan<br>Subth Disartar<br>Subth Disartar<br>Subth Disartar | PastClit, Lokasi, Mukim Jawis Pastliti - 20/22024 Cudim |

3) Lengkapkan butiran pembatalan. Seterusnya, klik butang "Hantar".

| DEMRATAL                                                                                                    |                                                                 |              |                             |  |
|----------------------------------------------------------------------------------------------------|-----------------------------------------------------------------|--------------|-----------------------------|--|
| CINDAIA                                                                                                    | AN TEMPAHAN BAGI: N                                             | NO TEMP      | AHAN TF202412000372         |  |
| Butiran Tempahar                                                                                                    | 6                                                               |              |                             |  |
| Nama Fasiliti                                                                                                    | NITI                                                            |              | Tarrich Tempatran           |  |
| Aktiviti                                                                                                    |                                                                 |              | WWWWWWWW CALLAR F LONG FRAM |  |
| Bahagian / Rusing                                                                                                    |                                                                 |              |                             |  |
| GELANGGANG BADMI                                                                                                    | ATON                                                            |              |                             |  |
| Butiran Pembatak                                                                                                    | in.                                                             |              |                             |  |
| Joris Persbatalan                                                                                                    | ala pilih                                                       | ¥ .          |                             |  |
| Alasan Pembatalan                                                                                                    |                                                                 |              |                             |  |
|                                                                                                    | Choose File No file chosen                                      |              |                             |  |
| The state of the state of the s | A MARKED A                                                      | al. Address. |                             |  |
| Dokumen sokongan                                                                                                    | . Jacks proved their but bill generation one and presented year |              |                             |  |
| Dokumen sokongen<br>Kaestah pemutangan                                                                                                    | Sita pilh                                                       |              |                             |  |

#### 2.5 Permohonan Diskaun

1) Di halaman utama pengguna, klik butang "Profil Saya" pada tiga titik bertindih.

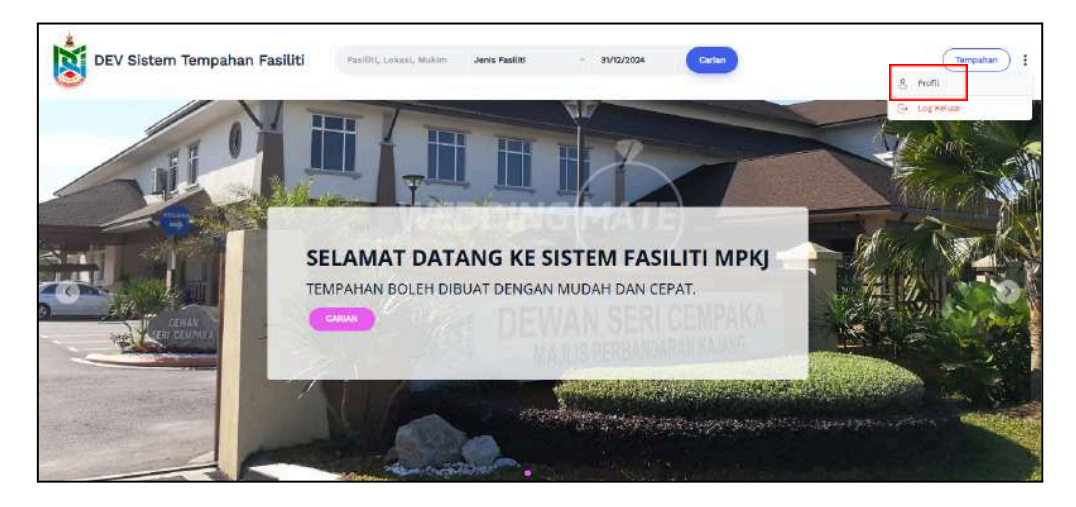

2) Sistem memaparkan halaman profil pengguna, klik butang "Mohon Diskaun Penduduk".

|                   | Profit Hata Latuar                      |  |
|-------------------|-----------------------------------------|--|
| Japak             | CINC V                                  |  |
| Notaer is         | AQLA                                    |  |
| E-mail.           | furnupla26@gmail.com                    |  |
| No. Had Pergeissi | 010726101126                            |  |
| Alamat            | TAMAN                                   |  |
|                   | BLRUT JUNUB                             |  |
| Poskod            | 41000                                   |  |
| Bardar            | KLANG                                   |  |
| Sugeri            | SELANGOR                                |  |
| Min. Telefort     | 0129028778                              |  |
|                   | taya altutah Kakitangun Majita          |  |
|                   | Simpson Michon Disksun Penduduk         |  |
|                   | No discount application data available. |  |

| DEV Sistem Tempahan Fasiliti | Pasiliti, Lukasi, Mukim Jenis Pasiliti | - 33/12/2024 Caller | ( |
|------------------------------|----------------------------------------|---------------------|---|
| 2                            |                                        |                     |   |

3) Lengkapkan butiran maklumat sokongan diskaun, dan klik butang "Hantar".

| Narva                                               |                          | E-mail                                                                                                    |
|-----------------------------------------------------|--------------------------|----------------------------------------------------------------------------------------------------|
| AQILA                                               |                          | farraqila26@gmail.com                                                                                                    |
| No. Kad Pengenatan<br>010726101126                  |                          | No. Telafon<br>0123028778                                                                                                    |
| Alamat                                              |                          |                                                                                                    |
| TAMAN,<br>BUKIT JATI                                |                          |                                                                                                    |
| Peaked                                              | Bandar                   | Newsterl                                                                                                    |
| 41000                                               | KLANG                    | SELANGOR                                                                                                    |
| United                                              |                          | Cukal                                                                                                    |
| Choose File No file chosen                          |                          | Choose File No file chosen                                                                                                    |
| Things herein ping, and physiology day out          | romolesuro Tatelo Santo. | ** Herein Termen (press, and, and effective effect and mathematics taken 12568                                                                                                    |
| Burat Sokongan                                      |                          |                                                                                                    |
| Choose File No file chosen                          |                          |                                                                                                    |
| - tranys hannel (big, prg, per diservation ner sint | romoletium laters sphile | (Charles of the second second s |
|                                                     |                          | Playtar                                                                                                    |

4) Sistem memaparkan permohonan diskaun telah dihantar.

| estig.                                   |                                         |                                                                                | ж                                                                                                    |
|------------------------------------------|-----------------------------------------|--------------------------------------------------------------------------------|----------------------------------------------------------------------------------------------------|
|                                          |                                         |                                                                                |                                                                                                    |
|                                          | *                                       |                                                                                |                                                                                                    |
|                                          |                                         |                                                                                |                                                                                                    |
|                                          | STATION OF THE STATION OF THE STATE     |                                                                                |                                                                                                    |
| kaun anda telah dihantar. Maklumbalat ki | ikulusan diskaun penduduk akan dibers   | kan dalam tempoh il hari bekerja.                                              |                                                                                                    |
|                                          | Nembali                                 |                                                                                |                                                                                                    |
|                                          | shaim anda telah dhuntan Makhimtoalas k | skain antia telah dihantar. Makkumbalas kelukusan disokun pendustuk akan diber | thain anda teain dhantar. Maklumbalak keukucan disaan penduduk akan diberikan disaan tempoh 3 han bekerja. |

# 2.6 Maklumbalas Pelanggan

1) Di halaman utama pengguna, klik pautan"Tempahan".

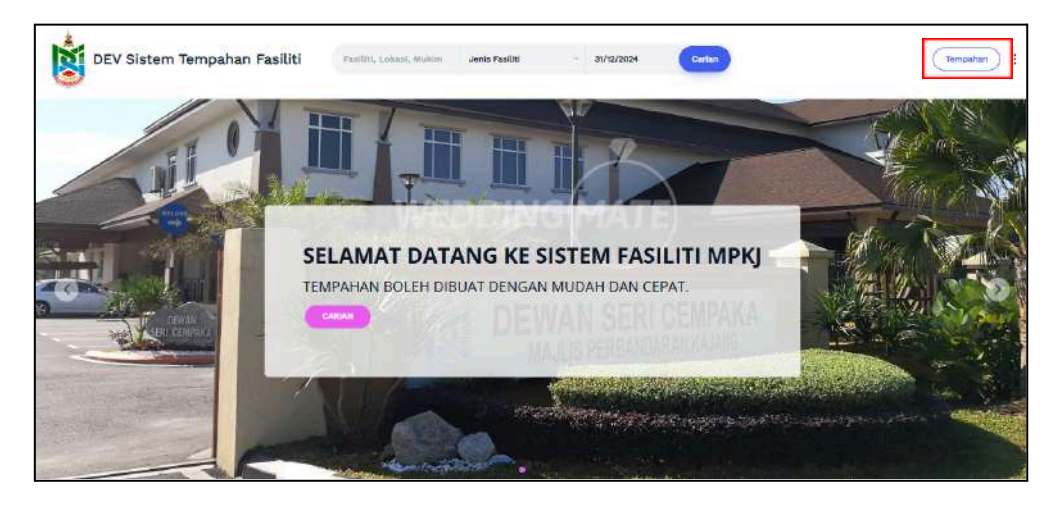

2) Klik butang "Maklumbalas Pelanggan" untuk mengisi maklumbalas tempahan.

| DEV Sistem Tempahan Fasiliti                                       | Pasiliti, Lokani, Mukim                                 | Jenis Fasēti                                   | - 31/12/2024 | Certan | Timpahar                            |
|--------------------------------------------------------------------|---------------------------------------------------------|------------------------------------------------|--------------|--------|-------------------------------------|
| Tempahan Saya                                                      |                                                         |                                                |              |        |                                     |
| Certen                                                             |                                                         | 51                                             | atus         |        | Tartibi Tempahan                    |
| Kata Kunci                                                         |                                                         |                                                | P116         | 1      | DD/MM/YYYY - DD/MM/YYYY             |
| ETEST<br>BAD M<br>Mondeau<br>Vision<br>Strates<br>Trates<br>Trates | DEWAN KOMUNITI Tempehan zeocare ge PerrDeparten empehan | Tarikh Dihantar<br>16/12/2024 2:38 PM<br>Harts |              |        | (Jak Tergeba)<br>Halanskar Tergeba) |
| 22   rann. (MAR)   M. 1990   1990                                  | 024 (8:00 AM - 9:00 AM)                                 | RM 15.00                                       |              |        |                                     |

| Maklum Balas No. Tempahan TF202412000318 |  |
|------------------------------------------|--|
| Sila nyatakan maklum balas anda:         |  |
| Tarikh: 20/12/2024                       |  |
| Masa: Tiada seul masa tersedia           |  |
| Nama Fasiliti: [TEST] DEWAN KOMUNITI     |  |
| KEBERSIHAN                               |  |
|                                          |  |
| ***                                      |  |
| LEBIHAN MAGA                             |  |
| ***                                      |  |
| PELANGGARAN SYARAY                       |  |
| 索 奔 査 索 索 印                              |  |
|                                          |  |
| KERERSHAN TEST                           |  |
| 大大大大 (O)                                 |  |
| KEBISINGAN MINIMUM [TEST]                |  |
| ★ ★ ★ ★ (0)                              |  |
| NILAI                                    |  |
| <b><b>HHHHH</b><sup>10</sup></b>         |  |
| Neterangen                               |  |
|                                          |  |
|                                          |  |
|                                          |  |
|                                          |  |

3) Lengkapkan maklumbalas tempahan dan klik butang "Hantar".